# **Applikation zur Kommunikation**

# applications & TOOLS

Einfache Anlagenvisualisierung mit dem OCX Data Control unter VBA for Excel

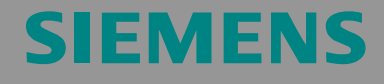

Applikation

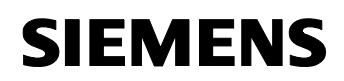

Beitrags-ID: 23829402

Hinweis Die Applikationsbeispiele sind unverbindlich und erheben keinen Anspruch auf Vollständigkeit hinsichtlich Konfiguration und Ausstattung sowie jeglicher Eventualitäten. Die Applikationsbeispiele stellen keine kundenspezifische Lösungen dar, sondern sollen lediglich Hilfestellung bieten bei typischen Aufgabenstellungen. Sie sind für den sachgemäßen Betrieb der beschriebenen Produkte selbst verantwortlich. Diese Applikationsbeispiele entheben Sie nicht der Verpflichtung zu sicherem Umgang bei Anwendung, Installation, Betrieb und Wartung. Durch Nutzung dieser Applikationsbeispiele erkennen Sie an, dass Siemens über die beschriebene Haftungsregelung hinaus nicht für etwaige Schäden haftbar gemacht werden kann. Wir behalten uns das Recht vor, Änderungen an diesen Applikationsbeispielen jederzeit ohne Ankündigung durchzuführen. Bei Abweichungen zwischen den Vorschlägen in diesen Applikationsbeispiel und anderen Siemens Publikationen, wie z.B. Katalogen, hat der Inhalt der anderen Dokumentation Vorrang.

# Gewährleistung, Haftung und Support

Für die in diesem Dokument enthaltenen Informationen übernehmen wir keine Gewähr.

Unsere Haftung, gleich aus welchem Rechtsgrund, für durch die Verwendung der in diesem Applikationsbeispiel beschriebenen Beispiele, Hinweise, Programme, Projektierungs- und Leistungsdaten usw. verursachte Schäden ist ausgeschlossen, soweit nicht z.B. nach dem Produkthaftungsgesetz in Fällen des Vorsatzes, der grober Fahrlässigkeit, wegen der Verletzung des Lebens, des Körpers oder der Gesundheit, wegen einer Übernahme der Garantie für die Beschaffenheit einer Sache, wegen des arglistigen Verschweigens eines Mangels oder wegen Verletzung wesentlicher Vertragspflichten zwingend gehaftet wird. Der Schadensersatz wegen Verletzung wesentlicher Vertragspflichten ist jedoch auf den vertragstypischen, vorhersehbaren Schaden begrenzt, soweit nicht Vorsatz oder grobe Fahrlässigkeit vorliegt oder wegen der Verletzung des Lebens, des Körpers oder der Gesundheit zwingend gehaftet wird. Eine Änderung der Beweislast zu Ihrem Nachteil ist hiermit nicht verbunden.

Copyright© 2006 Siemens A&D. Weitergabe oder Vervielfältigung dieser Applikationsbeispiele oder Auszüge daraus sind nicht gestattet, soweit nicht ausdrücklich von Siemens A&D zugestanden.

Bei Fragen zu diesem Beitrag wenden Sie sich bitte über folgende E-Mail-Adresse an uns:

mailto:csweb@ad.siemens.de

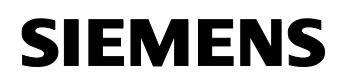

### Vorwort

#### Ziel der Applikation

Der internationale Standard OPC ist für den Zugriff auf Prozessdaten einer SIMATIC S7-Station aus einer Windowsapplikation heraus eine optimierte Schnittstelle.

Die vorliegende Applikation zeigt eine sehr einfache und kostengünstige Vorgehensweise, um individuelle Visualisierungsoberflächen mit Microsoft Excel und VBA zu erstellen. Hierzu wird in dieser Applikation eine einfache Produktionsanlage mit einer SIMATIC S7-Steuerung simuliert. Die dafür benötigten Prozessinformationen werden zwischen der Excel Applikation (OPC-Client) und der S7-CPU ausgetauscht.

#### Kerninhalte dieser Applikation

Folgende Kernpunkte werden in dieser Applikation behandelt:

- Visualisierung/Programmierung
  - Erstellung einer Microsoft Excel/ VBA Applikation und den OPC ActiveX Controls von SIMATIC NET
  - Umgang mit der OPC Standard Schnittstelle für OPC Data Access über das OCX Data Control
  - Verschaltung der SIMATIC NET ActiveX Controls mit dem OCX Data Control
  - Verschaltung von Excel Standard Controls mit S7Variablen
- Projektierung
  - Projektierung einer PC-Station mit OPC-Server und eine Verbindung über die MPI Schnittstelle zur S7-CPU

#### Abgrenzung

Diese Applikation enthält keine

- Grundlagen zu Microsoft Excel
- Grundlagenvermittlung zur Programmiersprache Visual Basic for Applikation (VBA)
- Grundlagen zu KOP/ FUP/ AWL.

Grundlegende Kenntnisse über diese Themen werden voraus gesetzt.

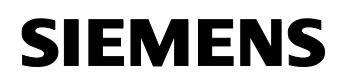

#### Aufbau des Dokuments

Die Dokumentation der vorliegenden Applikation ist in folgende Hauptteile gegliedert.

| Teil                                                   | Beschreibung                                                                                                    |
|--------------------------------------------------------|----------------------------------------------------------------------------------------------------|
| Applikationsbeschreibung                               | Hier erfahren Sie alles, um sich einen Überblick zu<br>verschaffen. Sie lernen die verwendeten<br>Komponenten kennen (Standard Hard- und<br>Softwarekomponenten sowie die eigens erstellte<br>Anwender Software).                                                                                                    |
| Funktionsprinzipien, und<br>Programmstrukturen         | Hier wird auf die detaillierten Funktionsabläufe der<br>beteiligten Hard- und Softwarekomponenten, die<br>Lösungsstrukturen und wo sinnvoll auf die konkrete<br>Implementierung dieser Applikation eingegangen.<br>Sie benötigen diesen Teil, wenn Sie das<br>Zusammenspiel der Lösungskomponenten kennen<br>lernen wollen, um diese z.B. als Basis für eigene<br>Entwicklungen zu verwenden. |
| Aufbau, Projektierung und<br>Bedienung der Applikation | Dieser Teil führt Sie Schritt für Schritt durch den<br>Aufbau, wichtige Projektierungsschritte,<br>Inbetriebnahme und Bedienung der Applikation.                                                                                                    |
| Anhang                                                 | Hier finden Sie weiter führende Informationen, wie z. B. Literaturangaben, Glossare etc                                                                                                    |

#### **Referenz zum Automation and Drives Service & Support**

Dieser Beitrag stammt aus dem Internet Applikationsportal des Automation and Drives Service & Support. Durch den folgenden Link gelangen Sie direkt zur Downloadseite dieses Dokuments.

http://support.automation.siemens.com/WW/view/de/23829402

# SIEMENS

OPC mit Excel VBA

Beitrags-ID: 23829402

# Inhaltsverzeichnis

| Inhaltsv                                                        | Inhaltsverzeichnis                                                                                                    |                                         |  |
|-----------------------------------------------------------------|----------------------------------------------------------------------------------------------------|-----------------------------------------|--|
| Applika                                                         | tionsbeschreibung                                                                                                    | 7                                       |  |
| <b>1</b><br>1.1<br>1.2                                          | Automatisierungsaufgabe<br>Übersicht<br>Anforderungen im Detail                                                                                                    | <b> 7</b><br>7<br>8                     |  |
| <b>2</b><br>2.1<br>2.2<br>2.3<br>2.4<br>2.4.1<br>2.4.2<br>2.4.3 | Automatisierungslösung<br>Übersicht zur Gesamtlösung<br>Beschreibung der Kernfunktionalität<br>Benötigte Hard- und Software-Komponenten<br>Alternativlösungen<br>Alternative zum OCX Data Control unter Excel<br>Programmierung eines OPC-Client unter einer anderen Hochsprache<br>Nutzung eines Standard B&B Systems | 9<br>9<br>14<br>15<br>15<br>15<br>16    |  |
| Funktio                                                         | nsprinzipien und Programmstrukturen                                                                                                    | 17                                      |  |
| <b>3</b><br>3.1<br>3.2                                          | Generelle Funktionsmechanismen<br>Grundlagen zum Thema OPC<br>Multi Point Interface                                                                                                    | <b>17</b><br>17<br>20                   |  |
| <b>4</b><br>4.1<br>4.2<br>4.3                                   | Funktionsmechanismen dieser ApplikationFunktionsprinzipien des OCX Data ControlExemplarische Projektierung des OCX Data ControlSTEP7 Beispiel-Programm                                                                                                    | <b>21</b><br>21<br>29<br>31             |  |
| <b>5</b><br>5.1<br>5.2<br>5.3                                   | Erläuterungen zum Beispielprogramm<br>Fehlerhandling im OPC Client<br>Erläuterungen zum VBA-Beispielprogramm<br>Erläuterungen zum STEP7 Programm                                                                                                    | <b>33</b><br>33<br>33<br>38             |  |
| Aufbau,                                                         | , Projektierung und Bedienung der Applikation                                                                                                    | 40                                      |  |
| 6<br>6.1<br>6.2<br>6.3<br>6.4<br>6.5<br>6.6                     | Installation und Inbetriebnahme<br>Installation der Hard- und Software<br>Projektierung des OPC Clients<br>Konfiguration des Komponeten Konfigurators<br>Konfiguration des Engineering PG/PC<br>Inbetriebnahme der SIMATIC PC-Station<br>Inbetriebnahme der SIMATIC S7-Station                                         | <b>40</b><br>41<br>44<br>45<br>46<br>47 |  |
| <b>7</b><br>7.1<br>7.2                                          | Konfiguration und Projektierung<br>Projektierung einer neuen CPU in der SIMATIC S7-Station<br>Änderung der ItemIDs im VBA-Projekt                                                                                                    | <b>48</b><br>48<br>53                   |  |

# SIEMENS

OPC mit Excel VBA

Beitrags-ID: 23829402

| 8      | Bedienung der Applikation              | 56 |
|--------|----------------------------------------|----|
| Anhang | und Literaturhinweise                  | 59 |
| 9      | Literaturhinweise                      | 59 |
| 9.1    | Literaturangaben                       | 59 |
| 9.2    | Internet-Link-Angaben                  | 59 |
| 9.3    | Verweise auf weitere OPC-Applikationen | 60 |

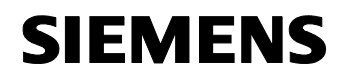

Beitrags-ID: 23829402

# Applikationsbeschreibung

Inhalt

Hier verschaffen Sie sich einen Überblick über diese Applikation Sie lernen die verwendeten Komponenten kennen (Standard Hard- und Softwarekomponenten sowie die eigens erstellte Anwender Software).

### 1 Automatisierungsaufgabe

#### Hier erfahren Sie...

welche Automatisierungsaufgabe in der vorliegenden Dokumentation thematisiert wird.

#### 1.1 Übersicht

#### Überblick über die Automatisierungsaufgabe

Folgendes Bild gibt einen Überblick über die Automatisierungsaufgabe. Abbildung 1-1

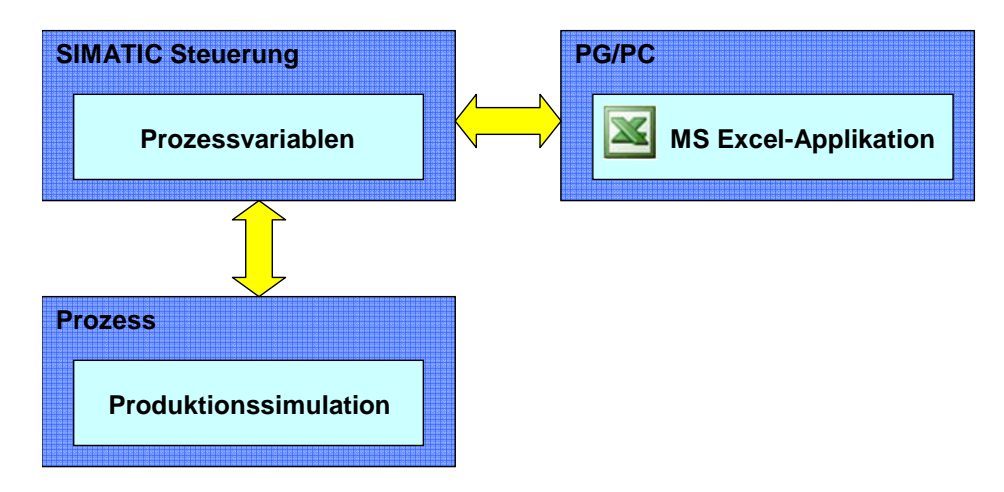

#### Beschreibung der Automatisierungsaufgabe

Durch eine möglichst kostengünstige Ankopplung an eine S7-CPU soll eine einfache individuelle Visualisierungsoberfläche für eine kleine Produktionsanlage mit MS Office Mitteln für den unteren Leistungsbereich realisiert werden.

Mit Hilfe eines in VBA programmierten OPC-Client zeigt diese Applikation, wie ein Produktionsprozess visualisiert werden kann. Durch Betätigung von Elementen auf der Bedienoberfläche wird das Anwenderprogramm auf der S7-CPU, das diesen Prozess simuliert, beeinflusst. Anderseits wird es ermöglicht größere Datenmengen aus der Steuerung zu lesen und auf Visualisierungselementen darzustellen.

# **SIEMENS**

OPC mit Excel VBA

Beitrags-ID: 23829402

#### 1.2 Anforderungen im Detail

#### Anforderungen durch die Automatisierungsaufgabe

- Die Applikation soll kostengünstig sein.
- Der gesamte Produktionsprozess soll mit einer VBA-Bedienoberfläche in Excel visualisiert werden.
- Die Verbindung zur Steuerung erfolgt über die MPI-Schnittstelle der S7-CPU.
- Die Applikation soll zeigen, wie der SIMATIC NET OPC-Server mittels dem OCX Data Control in VBA hier eingesetzt werden kann.
- Realisierung einer einfachen
  - Bedienoberfläche zum Steuern der Anlage
  - Rezeptverwaltung
  - Darstellung zeitlicher Verläufe

#### Anforderung an die Visualisierungsoberfläche

- Die Bedienoberfläche soll einfach gestaltet sein.
- Über eine graphische Oberfläche sollen Prozessvariablen in der S7-CPU gesteuert und visualisiert werden.
- Es soll prinzipiell gezeigt werden wie S7-Prozessdaten mit
  - SIMATIC NET ActiveX Controls (ohne Programmierkenntnisse) und
  - Excel Standard Controls (individuelle Programmierung)

verschaltet und angezeigt werden.

- Es soll gezeigt werden wie auch größere Datenmengen in die S7-CPU geschrieben oder von dieser gelesen werden
- Es soll gezeigt werden wie die gängigsten S7-Variablentypen in VBA konvertiert und dargestellt werden

#### Anforderungen an die Steuerung

- Simulation eines technischen Prozesses
- Die Kommunikation soll ohne spezielle Kommunikationsbausteine erfolgen (Variablendienste der S7-Kommunikation)

# SIEMENS

Applikationsbeschreibung Automatisierungslösung

OPC mit Excel VBA

Beitrags-ID: 23829402

# 2 Automatisierungslösung

#### Hier erfahren Sie...

welche Lösung für die Automatisierungsaufgabe gewählt wurde.

#### 2.1 Übersicht zur Gesamtlösung

#### Schema

Die folgende Abbildung zeigt schematisch die wichtigsten Komponenten der Lösung:

PG/PC

Abbildung 2-1

#### S7-300 Station

- PS307 5A
- CPU 313-C

- Windows XP Professional

- Office 2003

-STEP7 V5.4

-SIMATIC NET PC Software 2005 V 6.3

-CP5611

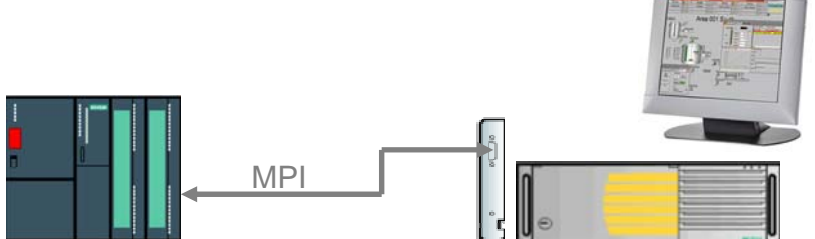

#### Aufbau

Der Hardwareaufbau der Automatisierungslösung besteht aus einer S7-300 Station und einem PG/PC, die über MPI miteinander verbunden sind:

- das PG/PC über den CP5611 A2
- die CPU über die integrierte MPI-Schnittstelle

#### 2.2 Beschreibung der Kernfunktionalität

#### Funktionsumfang des Beispiels

Die Excel Projektmappe beinhaltet drei Tabellenblätter, die beispielhaft eine vereinfachte Eisproduktion simulieren.

In der folgenden Tabelle sehen Sie, welches Tabellenblatt welche Hauptfunktionen erfüllt.

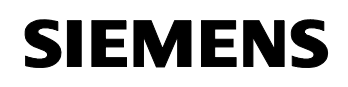

Beitrags-ID: 23829402

| Tabelle 2-1 |  |
|-------------|--|
|-------------|--|

| Tabellenblatt Name | Funktion                                                                                                    |
|--------------------|----------------------------------------------------------------------------------------------------|
| Process            | <ul><li>UserForm mit Bedienelementen für die Produktion</li><li>Zustandsanzeige einer Schrittkette</li></ul> |
| Recipe             | Rezeptverwaltung für die Produktion                                                                          |
| Archive            | <ul><li>Diagrammaufzeichnungen eines Prozessverlaufs</li><li>Archivierte Produktionsdaten</li></ul>          |

#### Bedienmaske "Process"

Der Dialog "Ice Production" ist eine in VBA eingefügte UserForm und wird beim Aktivieren des Excel-Sheet "Process" aktiviert. Hier ist das OCX Data Control eingebunden.

#### Abbildung 2-2

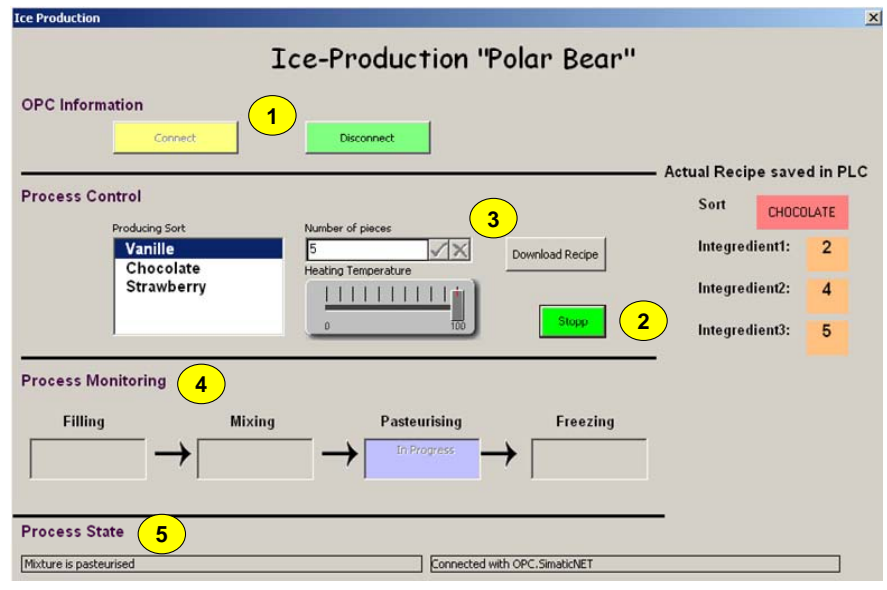

#### Funktionalität der Oberfläche

Die Oberfläche dieses Dialoges erfüllt dabei folgende Funktionalitäten:

| Tabelle 2-2   |                                                                                       |  |
|---------------|---------------------------------------------------------------------------------------|--|
| Bedienelement | Funktion                                                                              |  |
| 1.            | Verbindung zum OPC Server aufbauen und abbauen.                                       |  |
| 2.            | Steuerung starten und stoppen.                                                        |  |
| 3.            | Produktionssorte, Stückzahl und Temperatur auswählen und Rezeptdaten in die CPU laden |  |
| 4.            | Prozessüberwachung                                                                    |  |
| 5.            | Prozessstatus-Anzeige                                                                 |  |

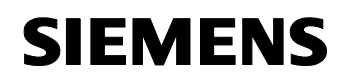

Beitrags-ID: 23829402

#### Bedienmaske "Recipe"

Auf der Oberfläche dieses Excel Tabellenblattes werden die Sollwerte für die Zutaten der einzelnen Produktionsarten angezeigt. Diese Werte können geändert werden und bei Aktivieren des Buttons Download Recipe im Dialog in die CPU übernommen.

Folgende Abbildung zeigt das Excel Tabellenblatt Recipe.

Abbildung 2-3

Indication of the quantity required for each recipe and ingredient in procent

| VanillleIntegredient1:9Integredient2:10Integredient3:5ChocolateIntegredient1:2Integredient2:4Integredient3:5StrawberryIntegredient1:30Integredient2:30 |           |                                                         |                |               |
|----------------------------------------------------------------------------------------------------|-----------|---------------------------------------------------------|----------------|---------------|
| Chocolate<br>Integredient1: 2<br>Integredient2: 4<br>Integredient3: 5<br>Strawberry<br>Integredient1: 30<br>Integredient2: 30<br>Integredient3: 30     | Vanille   | Integredient1:<br>Integredient2:<br>Integredient3:      | 9<br>10<br>5   | $\mathcal{S}$ |
| Chocolate<br>Integredient1:2Integredient2:4Integredient3:5Strawberry<br>Integredient1:30Integredient2:30Integredient3:30                               |           |                                                         |                |               |
| Strawberry<br>Integredient1: 30<br>Integredient2: 30<br>Integredient3: 30                                                                              | Chocolate | Integredient1:<br>Integredient2:<br>Integredient3:      | 2<br>4<br>5    |               |
| Strawberry       30         Integredient1:       30         Integredient2:       30         Integredient3:       30                                    |           |                                                         |                |               |
|                                                                                                    | Strawberr | y<br>Integredient1:<br>Integredient2:<br>Integredient3: | 30<br>30<br>30 |               |

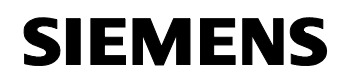

Beitrags-ID: 23829402

#### Bedienmaske "Archive"

Die Oberfläche dieses Tabellenblattes erfüllt dabei drei unterschiedliche Funktionalitäten:

- Actual Stock: Diagrammanzeige mit dem aktuellen Lagerbestand.
- **Production Archive**: Rezept der letzten Produktion
- **Recording of Temperature**: Aufzeichnung der Temperaturänderung während eines Produktionsvorganges in Diagrammform

Folgender Screenshot zeigt das Tabellenblatt "Archive".

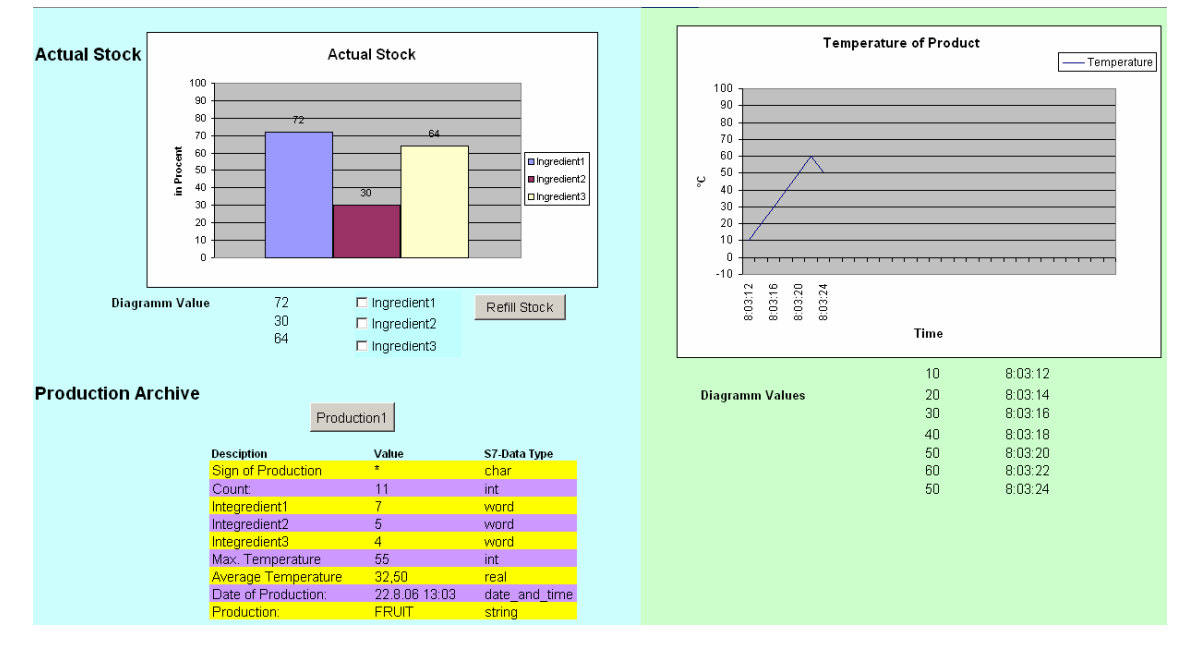

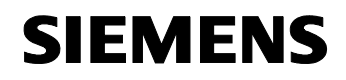

Beitrags-ID: 23829402

#### Vorteile der Applikationslösung

- Kostengünstig: MPI Schnittstelle standardmäßig auf jeder CPU vorhanden; somit keine teure CPU nötig
- Minimaler Hardwareaufbau
- Keine zusätzliche Entwicklungsumgebung nötig, da VBA-Editor bei Microsoft Office integriert.

#### Vorteile des Einsatzes von OPC

Der Einsatz des SIMATIC NET OPC Server zur Anlagenvisualisierung hat folgende Vorteile:

- Kostengünstig, da OPC-Server im Lieferumfang der SIMATIC NET Software enthalten.
- Einfache Projektierung des OPC-Servers (wie gewohnt in STEP 7).
- Effizienter Datenaustausch von einer Prozessvariablen zu einer weiterverarbeitenden Applikation.
- Pflege und Verbreitung durch OPC-Foundation.
- Datenpakete bis zu 65KByte.
- Verwendung einer einfachen Script Sprache für die OPC-Programmierung.

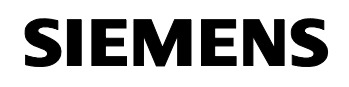

Beitrags-ID: 23829402

#### 2.3 Benötigte Hard- und Software-Komponenten

#### Hardware-Komponenten

Tabelle 2-3

| Komponente                                              | MLFB/Bestellnummer  | Hinweis                                                       |
|---------------------------------------------------------|---------------------|---------------------------------------------------------------|
| PS305 5A                                                | 6ES7 307-1EA00-0AA0 | Oder ähnliche PS                                              |
| CPU 313C                                                | 6ES7 313-5BE01-0AB0 | Alternativ kann auch eine vergleichbare CPU verwendet werden. |
| MICRO MEMORY<br>CARD 8 MByte                            | 6ES7953-8LP11-0AA0  | Oder ähnliche                                                 |
| Field-PG oder<br>gleichwertiger PC<br>mit PB/ MPI-Karte | 6ES7 711-xxxxx-xxxx | Projektierungsrechner<br>Link zum PG-Konfigurator             |
| CP5611 A2                                               | 6GK1561-1AA01       | Optional: MPI Karte zum<br>Anschluss in einem PC              |
| MPI Kabel                                               | 6ES7 901-0BF00-0AA0 |                                                               |

#### Standard Software-Komponenten

Tabelle 2-4

| Komponente                           | MLFB/Bestellnummer | Hinweis                            |
|--------------------------------------|--------------------|------------------------------------|
| SIMATIC S7<br>STEP7 V 5.4            | 6ES7810-4CC08-0YA5 |                                    |
| SIMATIC NET SOFTWARE<br>EDITION 2005 | 6GK1704-0AA07-3AA0 | OPC-Server,<br>OCX Data<br>Control |
| SIMATIC NET PB<br>SOFTNET-S7/2005    | 6GK1704-5CW63-3AA0 | Software +<br>Lizenz               |
| Microsoft Office 2003                |                    | Bestellbar über<br>Microsoft       |

#### Beispieldateien und Projekte

Die folgende Liste enthält alle Dateien und Projekte, die in diesem Beispiel verwendet werden.

Tabelle 2-5

| Komponente                               | Hinweis                                                                             |
|------------------------------------------|-------------------------------------------------------------------------------------|
| 23829402_OPC_DATCON_EXCEL_CODE_v10.zip   | Diese gepackte Datei<br>enthält das STEP 7<br>Projekt und die Excel<br>Arbeitsmappe |
| 23829402_OPC_DATCON_EXCEL_DOKU_v10_d.pdf | Dieses Dokument.                                                                    |

Beitrags-ID: 23829402

#### 2.4 Alternativlösungen

#### 2.4.1 Alternative zum OCX Data Control unter Excel

Programmierung eines OPC-Client unter Verwendung der Automation Schnittstelle des SIMATIC NET OPC-Servers.

#### Vorteile:

- Leicht programmierbar durch Verwendung der Scriptsprachen VBA
- Schnelle Erstellung von Oberflächen direkt im Excel-Sheet oder als UserForm
- Integration von ActiveX-Komponenten

#### Nachteile:

- Eingeschränkte Leistungsfähigkeit durch Skriptsprache
- Nur mittlere Anzahl an Variablen möglich

#### 2.4.2 Programmierung eines OPC-Client unter einer anderen Hochsprache

#### C/C++/C# unter Verwendung der Custom Schnittstelle

#### Vorteile:

- Hohe Performanz durch Hochsprachenprogrammierung.
- Sehr hohe Ausdrucksstärke und Flexibilität
- Hohe Anzahl an Variablen möglich
- Paralleles Ausführen mehrerer Funktionalitäten möglich
- Web-Anwendungen mit .NET Sprache C# programmierbar

#### Nachteile:

- lange Einarbeitungszeiten erforderlich
- höherer Aufwand für die Erstellung komplexerer Oberflächen
- bei C# zusätzlicher Runtime Callable Wrapper als Zwischenschicht für den Zugriff auf den OPC-Server nötig.

#### Visual Basic V 6.0 unter Verwendung der Automation Schnittstelle

#### Vorteile:

- Integration von ActiveX-Komponenten
- Entwicklung einer Anwendung innerhalb kurzer Zeit möglich, da nur kurze Einarbeitungszeit.

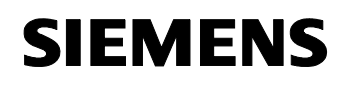

Beitrags-ID: 23829402

#### Nachteile:

- Schlechte Performance durch die Visual Basic Runtime und Wrapper als zusätzlicher Softwareschicht
- Paralleles Ausführen mehrerer Funktionalitäten nicht möglich

#### 2.4.3 Nutzung eines Standard B&B Systems

Verwendung von WinCC bzw. WinCC flexible als OPC-Client.

#### Vorteile:

- Integrierte Funktionen zum Bedienen&Beobachten, Melden, Quittieren und Archivieren
- Keine Programmierung möglich
- Schnelle Erstellung einer Bedienoberfläche
- Zugriff auf unterschiedliche OPC-Server gleichzeitig möglich

#### Nachteile:

 Hohe Kosten durch die Anschaffung der WinCC- und WinCC flexible-Software

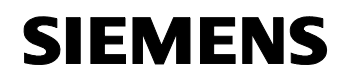

Beitrags-ID: 23829402

# Funktionsprinzipien und Programmstrukturen

#### Inhalt

Hier wird auf die detaillierten Funktionsabläufe der beteiligten Hard- und Softwarekomponenten, die Lösungsstrukturen und wo sinnvoll auf die konkrete Implementierung dieser Applikation eingegangen.

Sie benötigen diesen Teil nur, wenn Sie das Zusammenspiel der Lösungskomponenten kennen lernen wollen.

## 3 Generelle Funktionsmechanismen

#### Hier erfahren Sie...

welche generellen Funktionsmechanismen bezüglich OPC gelten.

#### 3.1 Grundlagen zum Thema OPC

#### Was ist OPC?

OPC ist eine herstellerunabhängige Software-Schnittstelle auf Basis von COM/DCOM, die einen Datenaustausch zwischen Hard- und Software auch verschiedener Hersteller ermöglicht. Unter der OPC-Foundation, einer Interessengemeinschaft namhafter Hersteller, entstanden unter anderem diese vier OPC- Spezifikationen.

#### Tabelle 3-1

| Spezifikation                    | Anwendung                                                            |
|----------------------------------|----------------------------------------------------------------------|
| OPC Data Access (DA)             | Zugriff auf Prozessdaten                                             |
| OPC Alarm& Events (A&E)          | Schnittstelle für ereignisbasierte<br>Information inklusive Quittung |
| OPC Historical Data Access (HDA) | Funktionen für archivierte Daten                                     |
| OPC Data eXchange (DX)           | Server- Server Querkommunikation.                                    |

Dieses Beispiel verwendet ausschließlich die "OPC Data Access" Spezifikation.

OPC ist eine Client/Server Architektur. Hersteller für Baugruppen, die Prozessdaten liefern, stellen für ihre Baugruppen einen OPC-Server zur Verfügung, der die Anbindung an die jeweilige Datenquelle übernimmt. Ein OPC-Client kontaktiert den Server und liest bzw. beschreibt die Daten.

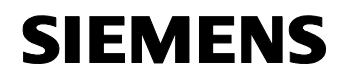

Beitrags-ID: 23829402

#### **OPC DA-Schnittstelle**

Die OPC DA-Spezifikation war der erste OPC Standard. Sie wird verwendet, um Prozessdaten zwischen Steuerungen und HMI Geräten oder anderen Clients auszutauschen. Die gelesenen Daten enthalten Datentyp, Zeitstempel und Quality, die Aussagen über die Qualität des Wertes macht. Die Clients können sowohl Prozessdaten lesen als auch Befehle an den OPC-Server schreiben. Der Server reicht die Steuerdaten dann an die Steuerung weiter.

#### Automation- und Custom Schnittstelle

OPC stellt zwei Schnittstellen für das Data Access zur Verfügung. Die Custom und Automation Schnittstellen ermöglichen einen Aufruf der Server Funktionen durch den Client. Die Schnittstellen gibt es für den Zugriff auf Prozessvariablen (Data Access) als auch für die Verarbeitung von Ereignissen und Alarmen (Alarms & Events).

Nachfolgendes Bild zeigt das Schema:

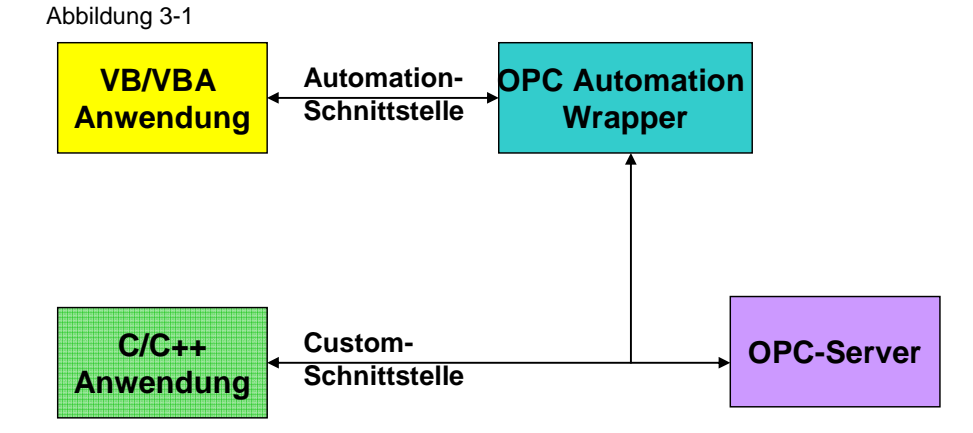

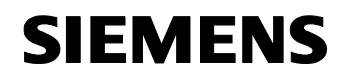

Beitrags-ID: 23829402

#### SIMATIC NET OPC-Server

Nachfolgende Grafik zeigt eine Struktur mit den verschiedenen SIMATIC NET OPC-Server und den zugehörigen Protokolltreiber.

Für diese Applikation wurde der S7-OPC-Server verwendet. Über MPI wird eine S7-Kommunikation zu einer S7-300 aufgebaut.

#### Abbildung 3-2

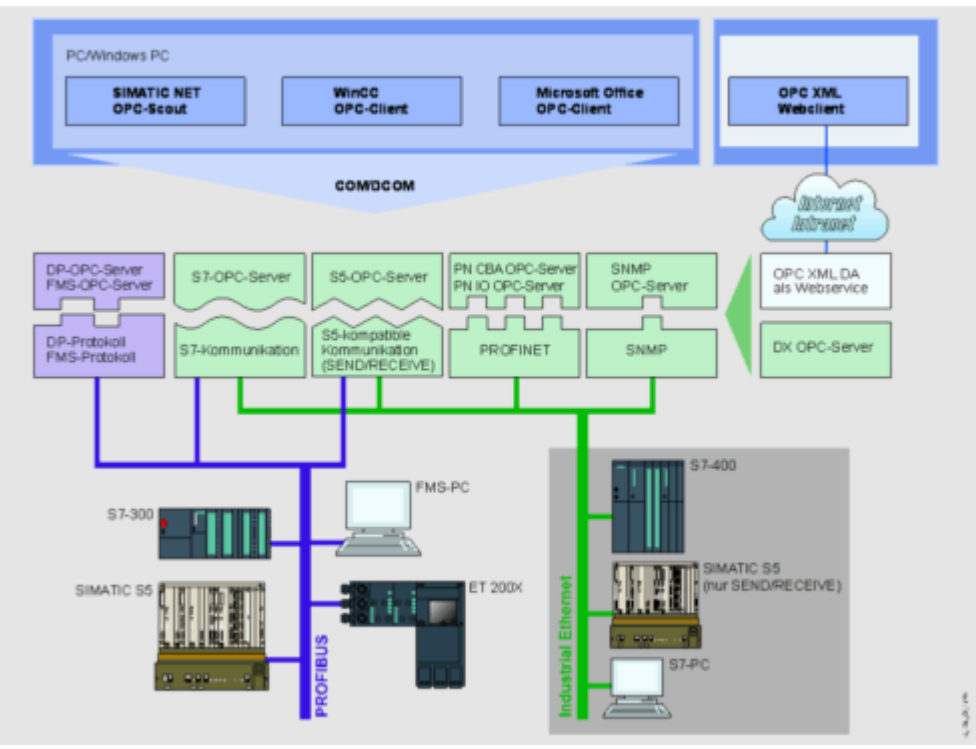

Der SIMATIC NET OPC-Server stellt folgende Zugänge zur Verfügung:

- Industrial Ethernet
  - S7-Kommunkation
  - S5-kompatible Kommunikation
  - PROFINET
  - SNMP
- PROFIBUS
  - DP-Protokoll
  - FMS-Protokoll
  - S7-Kommunikation
  - S5-kompatible Kommunikation

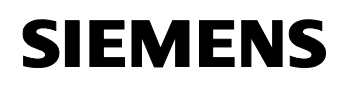

Beitrags-ID: 23829402

#### 3.2 Multi Point Interface

Jede SIMATIC S7-CPU besitzt eine MPI-Schnittstelle (MultiPoint Interface). Sie ermöglicht den Aufbau eines Subnetzes, in dem Automatisierungssystem, Bedien- und Beobachtungsgeräte und Programmiergeräte untereinander Daten austauschen können.

#### Tabelle 3-2

| Kriterium            | Technische Daten                         |
|----------------------|------------------------------------------|
| Anzahl der Stationen | Max. 32                                  |
| Übertragungsraten    | 19,2 kBit/s<br>187,5 kBit/s<br>12 MBit/s |
| Netzausdehnung       | Segmentlänge 50 m                        |
| Übertragungsmedium   | Geschirmte Zweidrahtleitung              |

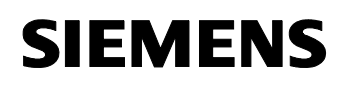

Beitrags-ID: 23829402

# 4 Funktionsmechanismen dieser Applikation

#### Hier erfahren Sie...

welche Funktionalitäten der OPC-Client anbietet, wie die OPC-Server und OPC-Client Funktionsmechanismen zusammenarbeiten und wie dies in einem VBA Projekt realisiert ist.

#### 4.1 Funktionsprinzipien des OCX Data Control

Die zentrale Komponente ist das SIMATIC NET OCX Data Control. Ohne dieses Control kann kein anderes SIMATIC Control auf Prozessdaten zugreifen. Das OCX Data Control stellt die Verbindung zum SIMATIC NET OPC-Server her und greift auf Prozessdaten zu. Während des Programmablaufs ist dieses Control unsichtbar.

#### Schema

Nachfolgendes Bild verdeutlicht die Verbindung zwischen den Anzeige Controls und den OPC-Prozessvariablen

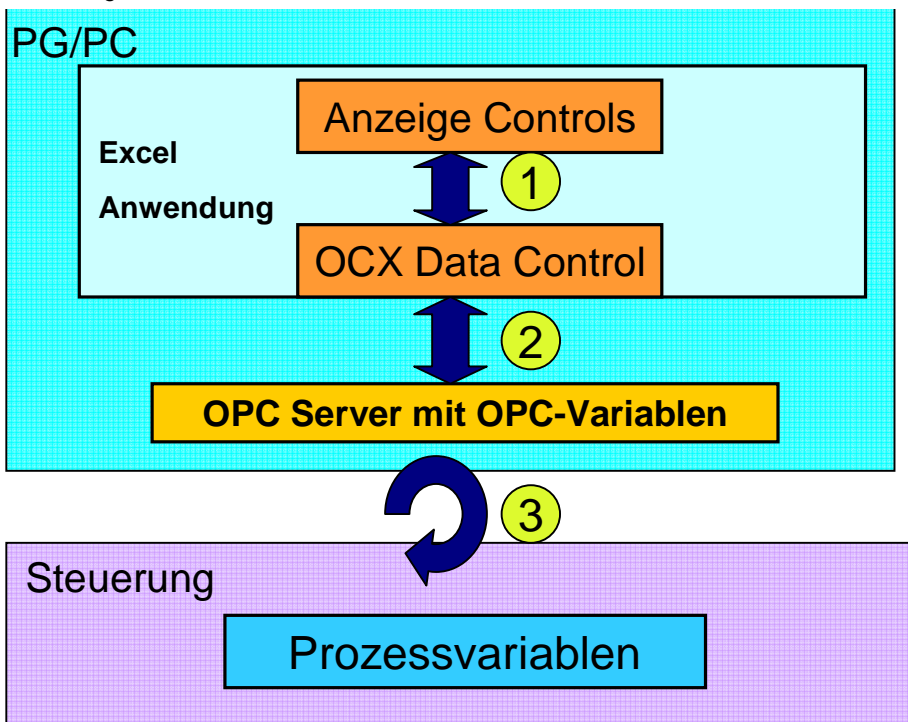

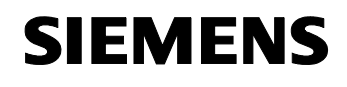

Beitrags-ID: 23829402

#### Die Nummerierungen haben folgende Bedeutung:

Tabelle 4-1

| Nr. | Aktion                                                                                                    |
|-----|----------------------------------------------------------------------------------------------------|
| 1.  | Das OCX Data Control versorgt die Controls mit Daten.<br>Anderseits erteilen die Controls Schreibbefehle an das OCX<br>Data Control.      |
| 2.  | Der OPC-Server versorgt das OCX Data Control mit<br>Prozesswerten über das Data Access Interface.                                         |
| 3.  | Der OPC-Server überwacht ständig die zugeordneten<br>Prozessvariablen auf Änderung und nimmt Schreibaufträge auf<br>Prozessvariablen vor. |

#### Die verfügbaren Anzeige Controls von SIMATIC NET

Die Anzeige Controls sind Elemente zur Visualisierung von Prozessdaten. Sie erhalten ihre Daten über das SIMATIC NET OCX Data Control und nicht direkt durch Zugriff auf OPC oder eine andere Schnittstelle. Mit diesen Controls wird es ermöglicht, eine Bedien- und Beobachtungsoberfläche ohne Programmierung zu erstellen.

Nachfolgende Tabelle zeigt die existierenden Anzeige Controls:

| Та | bel | le | 4-2 |
|----|-----|----|-----|
| īα | DCI |    | 7-2 |

| Control | Darstellung  | Kurzbeschreibung                                                                                                    |
|---------|--------------|----------------------------------------------------------------------------------------------------|
| Button  | Stopp        | Greift auf einzelne im OPC-Server<br>gespeicherten Bits zu. Das Button<br>Control kennt nur die 2 Werte<br>0 = Start<br>1 = Stopp<br>Bei Betätigung des Buttons, ändert sich<br>auch das zugeordnete Bit. |
| Slider  |              | Greift über Variablen auf Prozessdaten<br>im Byte, Word und Doppelwortformat zu.<br>Wenn das Slider Control im Wert<br>verändern wird, ändert sich auch der<br>Wert der zugeordneten Variable             |
| Number  | <sup>5</sup> | Greift über Variablen auf Prozessdaten<br>im Byte, Word und Doppelwortformat zu.<br>Wenn im Number Control ein neuer Wert<br>eingegeben wird, ändert sich auch der<br>Wert der zugeordneten Variable      |
| Label   | VANILLE      | Stellt den Wert einer Variablen dar. Das<br>Label control kann nur Werte von<br>Prozessdaten darstellen                                                                                                   |

# **Hinweis** Die Anzeige Controls müssen in eine UserForm von Visual Basic eingefügt werden.

V1.0

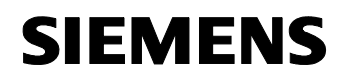

Beitrags-ID: 23829402

#### Methoden des OCX Data Control

Das OCX Data Control besitzt einige Methoden um Informationen aus dem OPC-Server zu holen oder Aufträge abzuwickeln. Im Folgenden werden die wichtigsten Methoden aufgeführt.

#### **Connect/ Disconnect**

Mit der Methode Connect bzw. Disconnect kann man sich manuell mit dem OPC-Server verbinden oder die Verbindung abbauen. Benötigt werden diese Methoden wenn das automatische Verbinden mit dem OPC-Server deaktiviert ist.

#### ValueChanged

Die Methode ValueChanged wird dann aufgerufen, wenn ein oder mehrere Ereignisse durch eine Wert- oder Qualitätsänderung der zugeordneten Variablen ausgelöst werden. Der Ereignisname und der neue Wert bzw. Quality wird im Methodenaufruf als Array übergeben.

Die Syntax der Methode ValueChanged ist:

| DatCon1_ValueChanged(ByVal Count As Long, |
|-------------------------------------------|
| ByVal UserIDs As Variant,                 |
| ByVal ItemIDs As Variant,                 |
| ByVal Values As Variant,                  |
| ByVal Qualities As Variant,               |
| ByVal TimeStamps As Variant)              |

Die Parameter haben dabei folgende Bedeutung:

| Parameter  | Bedeutung                          |
|------------|------------------------------------|
| Count      | Anzahl der ausgelösten Ereignisse  |
| UserIDs    | Ereignisnamen                      |
| ItemIDs    | ItemIDs der zugeordneten Variablen |
| Values     | geänderte Werte der Variablen      |
| Qualities  | Qualitäten der Variablen           |
| TimeStamps | Zeitpunkt des Ereignisses          |

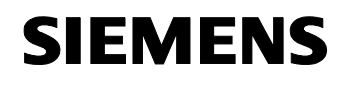

Beitrags-ID: 23829402

#### ReadVariable

Die Methode ReadVariable liest den Wert einer durch die ItemID spezifizierten Prozessvariable.

Die Syntax der Methode ist:

| result = DatCon1.ReadVariable | (ItemID as String, |
|-------------------------------|--------------------|
|                               | Value as Variant,  |
|                               | Quality as Long,   |
|                               | Timestamp as Date) |
|                               |                    |

Die Parameter haben dabei folgende Bedeutung:

#### Tabelle 4-4

| Parameter | Bedeutung                        |
|-----------|----------------------------------|
| ItemID    | ItemID der zu lesenden Variablen |
| Value     | Werte der Variablen              |
| Quality   | Qualität der Variablen           |
| TimeStamp | Zeitpunkt des Leseauftrages      |

#### ReadMultiVariable

Die Methode ReadMultiVariable liest die Werte aus mehreren durch die ItemID spezifizierten Prozessvariablen.

Die Syntax der Methode ist:

| result = | DatCon1.ReadMultiVariable | (ItemIDs as String, |
|----------|---------------------------|---------------------|
|          |                           | Values as Variant,  |
|          |                           | Errors as Variant   |
|          |                           | Qualities as Long,  |
|          |                           | Timestamps as Date) |

Die Parameter haben dabei folgende Bedeutung:

| Parameter | Bedeutung                                              |
|-----------|--------------------------------------------------------|
| ItemIDs   | String-Array mit den ItemIDs der zu lesenden Variablen |
| Values    | Variant-Array für die Werte                            |
| Errors    | Variant-Array für den Fehlerstatus                     |
| Quality   | Long-Array mit den Lesequalitäten                      |
| TimeStamp | Date-Array mit den Lesezeiten                          |

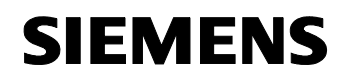

Beitrags-ID: 23829402

#### WriteVariable

Die Methode WriteVariable schreibt einen bestimmten Wert in eine durch die ItemID spezifizierte Prozessvariable.

Die Syntax der Methode ist:

| <pre>result = DatCon1.WriteVariable</pre> | (ItemID as String, |
|-------------------------------------------|--------------------|
|                                           | Value as Variant)  |

#### Die Parameter haben dabei folgende Bedeutung:

Tabelle 4-6

| Parameter | Bedeutung                              |
|-----------|----------------------------------------|
| ItemID    | ItemID der zu beschreibenden Variablen |
| Value     | Neuer Wert                             |

#### WriteMultiVariable

Die Methode WriteMultiVariable schreibt bestimmte Werte in mehrere durch ihre ItemID spezifizierte Prozessvariablen.

Die Syntax der Methode ist:

| <pre>result = DatCon1.WriteVariable</pre> | (ItemIDs as String, |
|-------------------------------------------|---------------------|
|                                           | Values as Variant,  |
|                                           | Errors as Variant)  |

Die Parameter haben folgende Bedeutung:

| Parameter | Bedeutung                                                           |
|-----------|---------------------------------------------------------------------|
| ItemIDs   | String-Array mit den ItemIDs der zu beschreibenden Prozessvariablen |
| Values    | Variant-Array mit den neuen Werten                                  |
| Errors    | Variant-Array für den Fehlerstatus                                  |

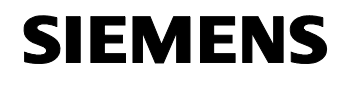

Beitrags-ID: 23829402

#### Die verwendeten ActiveX Controls in der Bedienoberfläche

Die folgende Abbildung zeigt die Bedienoberfläche des Dialoges im Entwicklungsmodus. Sie enthält alle Anzeige Controls von SIMATIC NET und das Data Control, die farblich hervorgehoben sind.

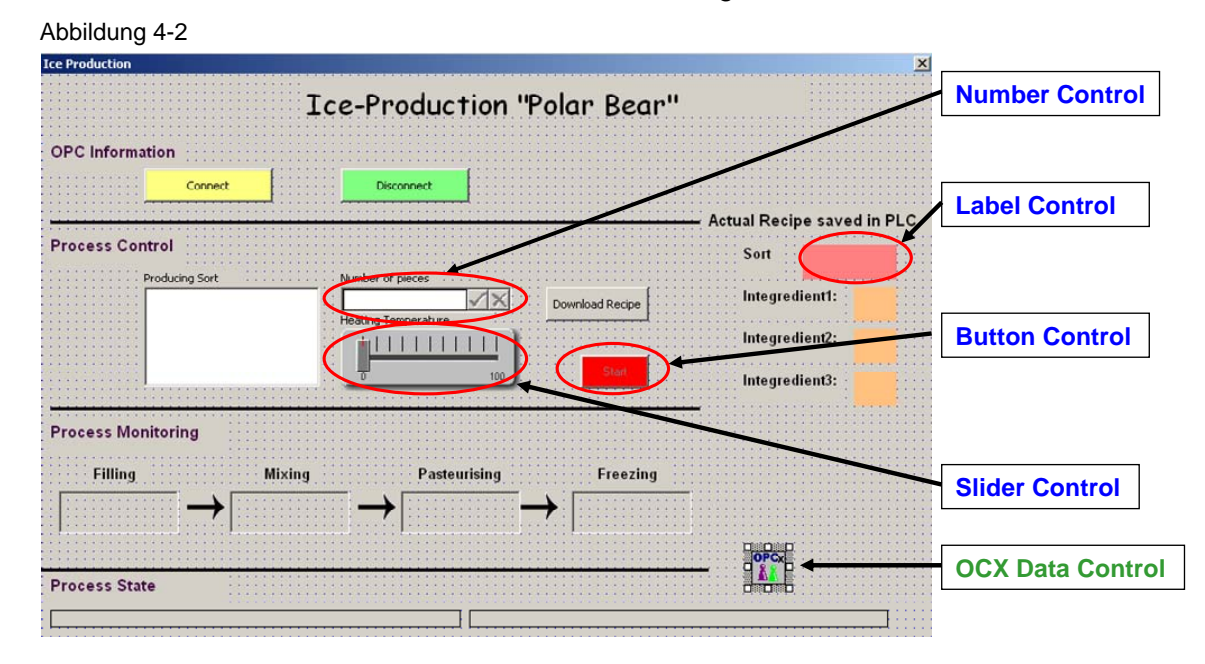

#### **Die OPC- Prozessvariablen**

Prozessvariablen werden im OPC-Server durch eine OPC-Klasse vertreten. Die so genannte ItemID ist eine String-Folge und identifiziert die Prozessvariable eindeutig. Sie gibt dem Server an, welche Prozessvariable dem OPC-Item zugeordnet wird. Durch das OPC-Item kann dann auf die Prozessvariable zugegriffen werden. Die ItemID kann dabei die Prozessvariable absolut oder symbolisch identifizieren.

#### Absolute Adressierung

Für die ItemID mit einer absoluten Adressierung gibt es drei Möglichkeiten:

S7:[<Verbindungsname>]DB <Nr>, {<Typ>} <Adresse> {,<Anzahl>}

S7:[<Verbindungsname>]DI <Nr>, {<Typ>} <Adresse> {,<Anzahl>}

S7:[<Verbindungsname>]<Objekt> {<Typ> }<Adresse> {,<Anzahl>}

Die Bedeutung der einzelnen Adressierbereiche ist:

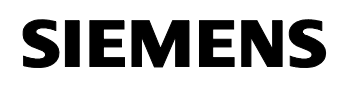

Beitrags-ID: 23829402

Tabelle 4-8

| Adressierbereiche                   | Bedeutung                                                                                                    | Hinweis                                                                                                    |
|-------------------------------------|----------------------------------------------------------------------------------------------------|----------------------------------------------------------------------------------------------------|
| S7                                  | S7-Protokoll für den Zugriff auf<br>Prozessvariablen                                                                                                    |                                                                                                    |
| <verbindungsname></verbindungsname> | Name der Verbindung                                                                                                    | In NetPro projektierbar                                                                                                    |
| DB                                  | Datenbaustein; Kennzeichen für<br>eine Variable in einem DB                                                                                              |                                                                                                    |
| DI                                  | Instanzdatenbaustein;<br>Kennzeichen für eine Variable in<br>einem DI                                                                                    |                                                                                                    |
| <nr.></nr.>                         | Nummer des DBs oder DIs                                                                                                    |                                                                                                    |
| <typ></typ>                         | S7-Datentyp                                                                                                    | Ein S7-Datentyp wird im OPC-Server in<br>den entsprechenden OLE-<br>(COM)Datentyp umgewandelt                                                 |
| <objekt></objekt>                   | S7-Datentyp                                                                                                    | z.B. Merker M, Eingang E, Ausgang A                                                                                                    |
| <adresse></adresse>                 | Adresse der ersten Variablen,<br>die angesprochen werden soll.                                                                                           | -Byte-Offset<br>-Byte-Offset.Bit (nur Datentyp X)<br>-Byte-Offset.String -Länge (nur<br>Datentyp String, String-Länge 1 Byte<br>bis 254 Byte) |
| <anzahl></anzahl>                   | Anzahl der Variablen eines Typs,<br>die ab dem im Parameter<br><i>Adresse</i> angegebenen<br>Offset angesprochen werden<br>sollen (Wertebereich 065535). | Beim Datentyp <b>X</b> Eingabe der Anzahl<br>für Schreibzugriff nur in Vielfachen von<br>8 möglich. Die Bitadresse muss dann<br>Null sein.    |

#### Symbolische Adressierung

Sind die Prozessvariablen in der Steuerung als Symbol deklariert, kann die ItemID auch symbolisch sein.

- <Stationsname>.<CPU-Name>.<DB-Name>.<Variablenname>
- <Stationsname>.<CPU-Name>.<DI-Name>.<Variablenname>
- <Stationsname>.<CPU-Name>.<Variablenname>
- Die Bedeutung der Adressierbereiche ist:

| Adressierbereiche               | Bedeutung                                   | Hinweis                |
|---------------------------------|---------------------------------------------|------------------------|
| <stationsname></stationsname>   | Name der SIMATIC Station                    | Projektierbar in STEP7 |
| <cpu-name></cpu-name>           | Name der CPU                                | Projektierbar in STEP7 |
| <db-name></db-name>             | Symbolischer Name des Datenbausteins        | Projektierbar in STEP7 |
| <di-name></di-name>             | Symbolischer Name des Instanzdatenbausteins | Projektierbar in STEP7 |
| <variablenname></variablenname> | Symbolischer Name der Variablen             | Projektierbar in STEP7 |

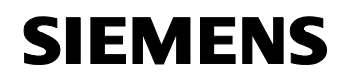

Beitrags-ID: 23829402

Hinweis Damit der OPC-Client symbolische Variablenzugriffe über den OPC-Server absetzten kann, müssen die in STEP 7 projektierten Symbole in die Systemdaten für den OPC-Server aufgenommen werden. (Siehe Kap.6)

#### ItemIDs dieser Applikation

Nachfolgende Tabelle listet die ItemIDs auf, die in dieser Applikation symbolisch verwendet werden.

Tabelle 4-10

| ItemID symbolisch                             | ItemID absolut         |
|-----------------------------------------------|------------------------|
| SIMATIC 300.CPU 313C.PROD_RECIPE.Ingredient1  | S7:[OPC]DB6,INT0       |
| SIMATIC 300.CPU 313C.PROD_RECIPE.Ingredient2  | S7:[OPC]DB6,INT2       |
| SIMATIC 300.CPU 313C.PROD_RECIPE.Ingredient3  | S7:[OPC]DB6,INT4       |
| SIMATIC 300.CPU 313C.DB_ACT_PROD.PRO_SORT     | S7:[OPC]DB1,STRING0,30 |
| SIMATIC 300.CPU 313C.DB_ACT_PROD.PRO_COUNT    | S7:[OPC]DB1,INT32      |
| SIMATIC 300.CPU 313C.DB_ACT_PROD.PRO_MAX_TEMP | S7:[OPC]DB1,INT40      |
| SIMATIC 300.CPU 313C.DB_ACT_PROD.Start        | S7:[OPC]DB1,X44.0      |
| SIMATIC 300.CPU 313C.DB_ACT_PROD.Download     | S7:[OPC]DB1,X44.1      |
| SIMATIC 300.CPU 313C.DB_ACT_PROD.Filling      | S7:[OPC]DB1,X44.2      |
| SIMATIC 300.CPU 313C.DB_ACT_PROD.Mixing       | S7:[OPC]DB1,X44.3      |
| SIMATIC 300.CPU 313C.DB_ACT_PROD.Pasteurizing | S7:[OPC]DB1,X44.4      |
| SIMATIC 300.CPU 313C.DB_ACT_PROD.Freezing     | S7:[OPC]DB1,X44.5      |

Hinweis Mehr Informationen über die OPC-Prozessvariablen finden Sie im Handbuch "Industrielle Kommunikation mit PG/PC Bd2 Schnittstellen" unter SIMATIC -> Dokumentation.

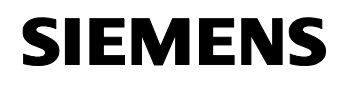

Beitrags-ID: 23829402

### 4.2 Exemplarische Projektierung des OCX Data Control

Das OCX Data Control ist der wichtigste Bestandteil des OPC-Client in dieser Applikation. Für die Konfiguration verfügt das OCX Data Control über ein Eigenschaftsfenster mit mehreren Laschen.

| Abbildung 4-3                   |       |
|---------------------------------|-------|
| Property Pages                  | ×     |
| OPC Server Items Events Options |       |
| Server OPC.SimaticNET           |       |
| Node                            |       |
| Browse                          |       |
|                                 |       |
|                                 |       |
| OK Cancel                       | Apply |

Dieser Abschnitt zeigt exemplarisch wie man eine Variable und ein Ereignis verschaltet.

| Schritt | Handlung                                        | Dialoglasche |
|---------|-------------------------------------------------|--------------|
| 1.      | OPC-Server auswählen                            | OPC-Server   |
| 2.      | Anzeige Controls mit Prozessvariablen verbinden | Items        |
| 3.      | Prozessvariablen zu Ereignissen zuordnen        | Events       |
| 4.      | Einstellungen vornehmen                         | Options      |

#### **OPC-Server** auswählen

Das SIMATIC NET OCX Data Control kann als OPC-Client jeden beliebigen OPC-Server nutzen. Der SIMATIC NET OPC Server heißt **OPC.SimaticNET.** Der OPC-Server wird dabei vom OCX Data Control so konfiguriert, dass alle zugeordneten Variablen ständig beobachtet werden und bei Wertänderung einer Prozessvariable der neue Wert an das Data Control übertragen wird und von dort aus an das entsprechende Anzeige Control.

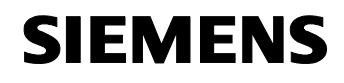

Beitrags-ID: 23829402

#### Verknüpfung der Anzeige Controls mit Prozessvariablen

Der Zugriff auf die Prozessvariablen erfolgt über das Data Control. Die Anzeige Controls werden über das OCX Data Control mit einer Eigenschaft (Value, Quality, Zeitstempel) einer Prozessvariablen des OPC-Servers verbunden.

#### Abbildung 4-4

| Property Pages                                                                                                    |                                                                                                   | × |
|----------------------------------------------------------------------------------------------------|---------------------------------------------------------------------------------------------------|---|
| OPC Server Items Even<br>Control<br>Process_Infos<br>Process_Infos<br>S7CmdBtnStart<br>Value<br>S7Number<br>Value<br>S7SliderTemp<br>Value<br>S1SliderTemp | Assigned item  Assigned item  SIMATIC 300.CPU 313C.DB_ACT_  Value  Quality  Timestamp  Assign new |   |
|                                                                                                    | OK Cancel Apply                                                                                   |   |

#### Prozessvariablen zu Ereignissen anbinden

Oft reichen die Anzeige Controls nicht aus, um eine individuellere und komplexere Oberfläche zu gestalten. Neben den Anzeige Controls besteht die Möglichkeit, Prozessvariablen mit dem OCX Data Control in Form von Ereignissen zu verbinden. Ändert sich der Zustand oder Wert der Variablen, wird das zugehörige Ereignis ausgelöst und das VB Programm kann entsprechend reagieren.

Nachfolgendes Bild zeigt ein Ereignis mit der zugeordneten Variablen. Sobald sich der Wert der verknüpften Variablen ändert, wird ein Ereignis mit dem Namen "TestEvent" ausgelöst.

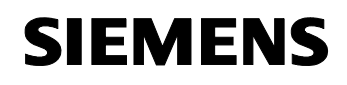

Beitrags-ID: 23829402

Abbildung 4-5

| User IDs                                                  | Assigned item                      |
|-----------------------------------------------------------|------------------------------------|
| DOWNLOAD                                                  | <ul> <li>S7:[0PC]DB1,W2</li> </ul> |
| MIX<br>PAST<br>FREEZE<br>TEMPERATURE<br>FILL<br>TestEvent | t<br>zugeordnete<br>Variable       |
| Add Delete                                                | Ereignisname                       |

#### Einstellungen vornehmen

Im Abschnitt Einstellungen können Default Werte für die OPC-Verbindung gesetzt werden. Dazu gehört die Aktualisierungszeit der Variablen, die Totzeit der Verbindung aber auch das Abschalten der automatischen Verbindung mit dem OPC-Server bei Aufruf des Data Controls.

| Abbildung 4-6                                                                                                    |   |
|----------------------------------------------------------------------------------------------------|---|
| Property Pages                                                                                                    | X |
| OPC Server Items Events Options                                                                                                    |   |
| Items       Server         Default deadband:       Auto connect         Default update rate:       Auto connect timeout:         100       ms         Show error boxes |   |
| OK Cancel Apply                                                                                                    |   |

#### 4.3 STEP7 Beispiel-Programm

Die folgende Tabelle gibt eine Übersicht über die STEP7- Bausteine für die Simulation der Eisproduktion.

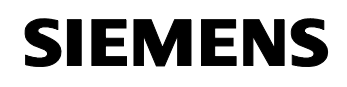

Beitrags-ID: 23829402

| Baustein | Funktion                                                                                 |
|----------|------------------------------------------------------------------------------------------|
| FC 1     | Die Funktion "PRO_CONTROL" simuliert die Eisproduktion in<br>einer Schrittkette.         |
| DB 1     | Der Datenbaustein "DB_ACT_PROD" enthält die aktuellen Rezeptdaten und Steuervariablen    |
| DB 2     | Der Datenbaustein "PRO_INF" enthält<br>Produktionsinformationen des Produktionsvorganges |
| DB 6     | Der Datenbaustein "PROD_STOCK" enthält die Istwerte des Lagerbestands                    |

#### Der Ablauf des Simulationsprogramms

Nachfolgende Grafik zeigt das Flussdiagramm des Simulationsprogramms. Die Simulation der Produktion ist im FC1 "PRO\_CONTROL" hinterlegt, der zyklisch vom OB1 aufgerufen wird. Der FC1 ist als Schrittkette realisiert.

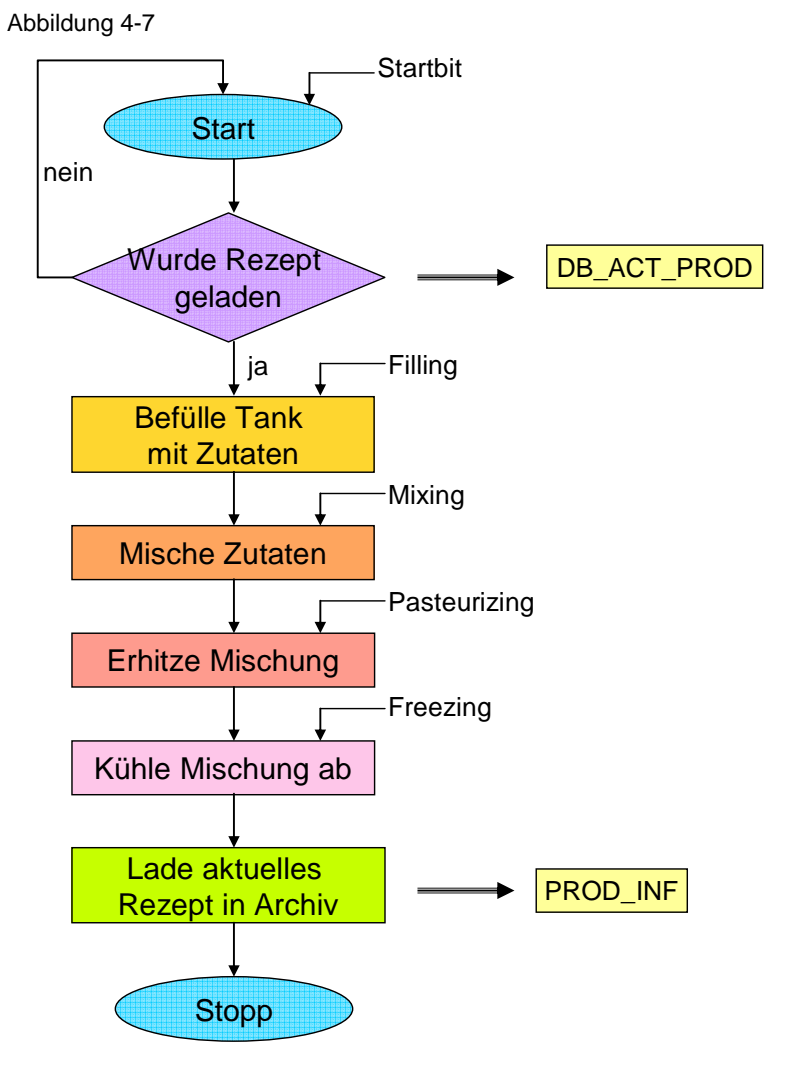

Copyright © Siemens AG 2006 All rights reserved 23829402\_OPC\_DATCON\_EXCEL\_DOKU\_v10\_d.doc

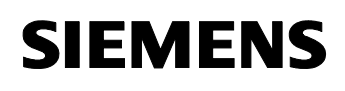

Beitrags-ID: 23829402

# 5 Erläuterungen zum Beispielprogramm

#### Hier erfahren Sie...

Details aus dem Code einiger Kernprogrammteile des VBA-Programms, wie die Fehlerroutine im OPC-Client realisiert wurde und Hinweise zum Ablauf des STEP7 Programms.

#### 5.1 Fehlerhandling im OPC Client

Dieser Abschnitt zeigt, wie das VBA Programm auf bestimmte Fehler reagiert. Folgende Fehler werden ausgewertet:

- beim Verbindungsaufbau und –abbau
- beim Lesen von Prozessvariablen aus der Steuerung
- beim Schreiben von Werten in die Steuerung

#### Fehlerhandling in der Oberfläche:

- Die Oberfläche enthält ein Ausgabefenster für Fehlermeldungen.
- Ein Fehler im Verbindungsaufbau mit dem OPC-Server ruft die Methode ConnectionError auf.
- Die Rückgabewerte aller OPC Aufrufe werden auf Fehler überprüft.
- Im Fehlerfall wird eine Meldung im Ausgabefenster ausgegeben.
- Viele Funktionen verfügen über einen ErrorHandler, der im Fehlerfall eine Meldung ausgibt.

#### 5.2 Erläuterungen zum VBA-Beispielprogramm

In diesem Kapitel erfahren Sie mehr Details aus dem Visual Basic Code. Anhand von Codeauszügen werden folgende Kernprogrammteile näher erläutert:

- Ereignisauswertung mit dem OCX Data Control
- Lesen von Blockdaten
- Konvertierung von S7-Datentypen in VBA Typen

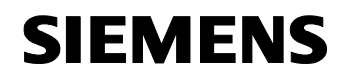

Beitrags-ID: 23829402

#### Methode ValueChanged

Die Methode ValueChanged des OCX Data Controls wird dann aufgerufen, wenn ein oder mehrere Ereignisse ausgelöst wurden. Die Methode merkt sich die Ereignisnamen, sodass das VB-Programm auf die jeweiligen Ereignisse reagieren kann. Nachfolgende Grafik zeigt einen Ausschnitt aus der ValueChange-Methode dieser Applikation.

```
Abbildung 5-1
```

```
Private Sub DatCon1 ValueChanged(ByVal Count As Long,
                                    ByVal UserIDs As Variant, _
                                    ByVal ItemIDs As Variant, _
                                    ByVal Values As Variant,
                                    ByVal Qualities As Variant,
                                    ByVal TimeStamps As Variant)
'A loop with 'count' passes
'the value of 'count' is the number of changed variables in PLC
For i = 0 To Count - 1
Debug.Print (i)
Debug.Print (UserIDs(i))
Events = UserIDs(i)
Debug.Print (Events)
Select Case Events
'Changes of Actual Stock of ingredients
    Case "INGRED1"
       Tabelle3.Cells(19, 3) = Values(i)
    Case "INGRED2"
        Tabelle3.Cells(20, 3) = Values(i)
    Case "INGRED3"
        Tabelle3.Cells(21, 3) = Values(i)
'Change of State of Process: Filling
    Case "MIX"
        If (Values(i) = True) Then
            TxtBoxSTEP1.Text = "In Progress"
            TxtBoxSTEP1.BackStyle = fmBackStyleOpaque
            Txt State.Caption = " Integredients are mixed"
        Else
            TxtBoxSTEP1.Text = " "
            TxtBoxSTEP1.BackStyle = fmBackStyleTransparent
        End If
'===...===
End Select
Next i
End Sub
```

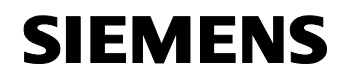

Beitrags-ID: 23829402

#### Lesen von größeren Datenmengen

Zur Entlastung des OPC-Servers besteht die Möglichkeit, Daten unterschiedlicher Typen en bloc aus der CPU zu lesen. Die Daten werden mit der ReadVariable-Methode in einem festgelegten Format in einem Puffer gelesen. Nachfolgende Grafik zeigt den Aufruf zum Lesen eines Datenblocks von Bytes.

```
Abbildung 5-2
```

```
result = Process_Infos.DatCon1.ReadVariable("S7:[OPC]DB2,B0,58", ________
Archiv, _______
quality, ________
timestamp)
```

#### Datenkonvertierungsroutinen im VBA

In diesem Abschnitt zeigen wir Ihnen, wie Sie den en bloc gelesenen Byte-Datenblock in die Ursprungstypen aufsplittern können. Dabei müssen die Datenkonvertierungsvorschriften von S7-Datentypen in die entsprechenden VBA-Typen beachtet werden.

#### Bytes ←→VBA-Integer

Folgende Grafik zeigt die Konvertierung in ein VBA-Integer. Die gelesenen Bytes stellen in der CPU ein Integer dar.

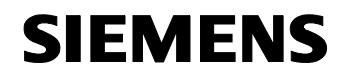

Beitrags-ID: 23829402

#### Bytes **←→**VBA-Zeichen

Folgende Grafik zeigt die Konvertierung in ein VBA-Zeichen. Die gelesenen Bytes stellen in der CPU ein Char dar.

Abbildung 5-4

```
Function TwoByteToChar(ByVal LoByte As Byte, ______
ByVal HiByte As Byte) As String
If (HiByte And &H80) <> 0 Then
TwoByteToChar = Chr(((HiByte * 256&) + LoByte) Or &HFFFF0000)
Else
TwoByteToChar = Chr((HiByte * 256) + LoByte)
End If
End If
End Function
```

#### Bytes ←→VBA-Word

Folgende Grafik zeigt die Konvertierung in ein VBA-Word. Die gelesenen Bytes stellen in der CPU ein Word dar.

#### Abbildung 5-5

```
Function TwoByteToWord(ByVal LoByte As Byte, ______
ByVal HiByte As Byte) As String
If (HiByte And &H80) <> 0 Then
TwoByteToWord = BCDToDec(((HiByte * 256&) + LoByte) Or &HFFFF0000)
Else
TwoByteToWord = BCDToDec(((HiByte * 256) + LoByte))
End If
End Function
```

#### Byte ←→VBA-Byte

Folgende Grafik zeigt die Konvertierung in ein VBA-Byte. Die gelesenen Bytes stellen in der CPU ein Byte dar.

```
Function S7ByteToByte(ByVal S7Byte As Byte) As Byte
S7ByteToByte = BCDToDec(S7Byte)
End Function
```

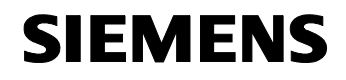

Beitrags-ID: 23829402

#### Bytes ←→VBA-String

Folgende Grafik zeigt die Konvertierung in ein VBA-String. Die gelesenen Bytes stellen in der CPU ein String dar.

Abbildung 5-7

```
Function BytesToString(buf As Variant, i As Integer) As String
Dim Sort As String
Dim k
Dim lenght As Integer |
lenght = buf(i + 1)
For k = i + 2 To i + 2 + lenght
Sort = Sort & Chr((buf(k)))
Next k
BytesToString = Sort
End Function
```

#### Bytes ← → VBA-Single

Folgende Grafik zeigt die Konvertierung in ein VBA-Single. Die gelesenen Bytes stellen in der CPU ein Real dar.

#### Abbildung 5-8

```
Function S7BytesToSingle(buf As Variant, i As Integer) As Single
Dim z As Single
CopyMemory ByVal VarPtr(z) + 2, CLng(TwoByteToInt(buf(i + 1), buf(i))), 2
CopyMemory ByVal VarPtr(z), CLng(TwoByteToInt(buf(i + 3), buf(i + 2))), 2
S7BytesToSingle = z
End Function
```

#### Bytes ←→VBA-Date

Folgende Grafik zeigt die Konvertierung in ein VBA-Date. Die gelesenen Bytes stellen in der CPU ein Date\_and\_Time dar.

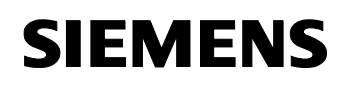

Beitrags-ID: 23829402

#### 5.3 Erläuterungen zum STEP7 Programm

In diesem Kapitel erfahren Sie mehr Details aus dem STEP7 Programm.:

- Visualisierungsschnittstelle
- Archiv-Datenbaustein
- Lagerbestand

#### Visualisierungsschnittstelle

Der DB1 "DB\_ACT\_PROD" fungiert als Datenquelle für die Bedienoberfläche. Er fasst alle für das Bedienen & Beobachten notwendigen Variablen zusammen.

Nachfolgende Grafik verdeutlicht den Zusammenhang zwischen Bedienoberfläche und Datenbaustein.

Abbildung 5-10

#### Datenquelle DB1

| +0.0  | PRO_SORT        | STRING[30]    |
|-------|-----------------|---------------|
| +32.0 | PRO_COUNT       | INT (2)       |
| +34.0 | QUANTITY_ISSUED | ARRAY[13] (3) |
| *2.0  |                 | INT           |
| +40.0 | PROD_MAX_TEMP   | INT 4         |
| +42.0 | PROD_MIN_TEMP   | INT           |
| +44.0 | Start           | BOOL          |
| +44.1 | Download        | BOOL 6        |
| +44.2 | Filling         | BOOL          |
| +44.3 | Mixing          | BOOL          |
| +44.4 | Pastheurizing   | BOOL          |
| +44.5 | Freezing        | BOOL          |
|       |                 |               |

Datenaustausch

# Bedienoberfläche

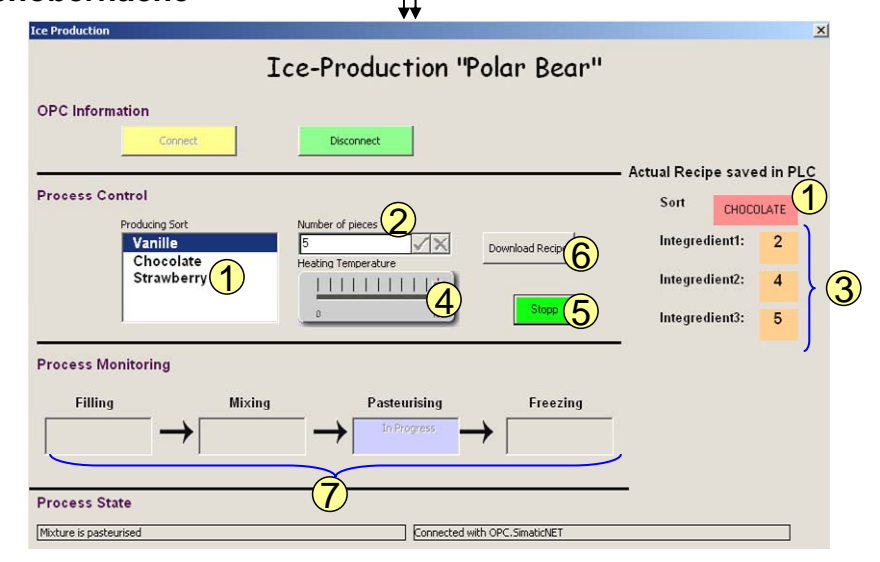

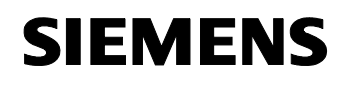

Beitrags-ID: 23829402

#### Der Archiv-Datenbaustein DB 2

Der Datenbaustein "PROD\_INF" enthält Informationen über den abgeschlossenen Produktionsvorgang wie die Rezeptdaten, die Produktionszeit und die Durchschnittstemperatur. Diese Daten können im Archiv-Bereich des Excel-Sheets "Archive" geladen und gelesen werden.

Nachfolgende Grafik zeigt die Struktur des DB 2

#### Abbildung 5-11

| +0.0  | PRO_SORT        | STRING[30]    | 11                  |
|-------|-----------------|---------------|---------------------|
| +32.0 | PRO_COUNT       | INT           | 0                   |
| +34.0 | QUANTITY_ISSUED | ARRAY[13]     |                     |
| *2.0  |                 | INT           |                     |
| +40.0 | PROD_MAX_TEMP   | INT           | 80                  |
| +42.0 | PROD_MIN_TEMP   | INT           | -10                 |
| +44.0 | AVERAGE_TEMP    | REAL          | 0.000000e+000       |
| +48.0 | PROD_TIME       | DATE_AND_TIME | DT#90-1-1-0:0:0.000 |
| +56.0 | PROD_SIGN       | CHAR          | 1 🛪 1               |

#### Modifikationsmöglichkeit

In dieser Applikation werden die Archiv-Daten im Datenbaustein mit der nächsten Produktion überschrieben. Sollen die Informationen über die Produktionsvorgänge über einen längeren Zeitraum gespeichert werden, muss das STEP7 Projekt entsprechend angepasst werden. Dabei besteht z.B. die Möglichkeit den Datenbaustein als Ringpuffer zum Speichern der Produktionsinformationen zu programmieren.

#### **Der Lagerbestand**

Der Datenbaustein "PROD\_STOCK" verwaltet den Lagerbestand für die einzelnen Zutaten.

Nachfolgende Grafik zeigt die Struktur des DB 6

| +0.0 | Integredientl | INT | 100 |
|------|---------------|-----|-----|
| +2.0 | Integredient2 | INT | 100 |
| +4.0 | Integredient3 | INT | 100 |

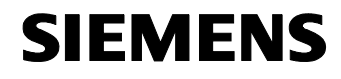

Beitrags-ID: 23829402

# Aufbau, Projektierung und Bedienung der Applikation

Inhalt

Dieser Teil führt Sie Schritt für Schritt durch den Aufbau, wichtige Projektierungsschritte, Inbetriebnahme und Bedienung der Applikation.

#### 6 Installation und Inbetriebnahme

#### Hier erfahren Sie...

welche Hard- und Software Sie installieren müssen und welche Schritte zur Inbetriebnahme des Beispiels notwendig sind.

#### 6.1 Installation der Hard- und Software

In diesem Kapitel wird beschrieben welche Hardware- und Softwarekomponenten installiert werden müssen. Die Beschreibungen und Handbücher sowie Lieferinformationen, die mit den entsprechenden Produkten ausgeliefert werden, sollten in jedem Fall beachtet werden.

#### Installation der Hardware

Bauen Sie die SIMATIC Hardwarekomponenten laut folgendem Bild und der Stückliste in Kapitel 2.3 auf.

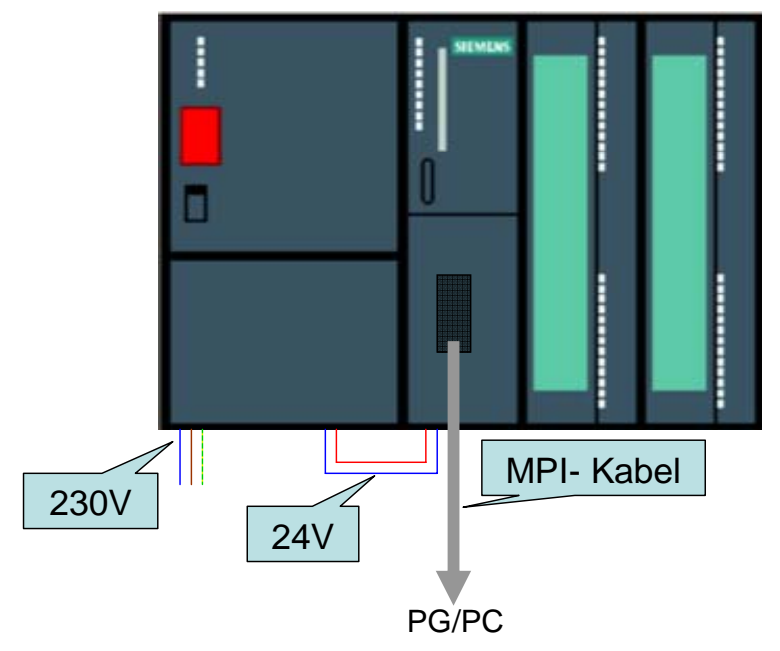

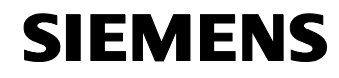

Beitrags-ID: 23829402

**Hinweis** Die Aufbaurichtlinien für die Installation der einzelnen Komponenten sind generell zu beachten.

#### Installation der Standard Software

Tabelle 6-1

| Nr. | Aktion                                                    | Anmerkung                                                  |
|-----|-----------------------------------------------------------|------------------------------------------------------------|
| 5.  | Installieren Sie STEP 7 V5.4                              | Beachten Sie die Anweisungen<br>des Installationsprogramms |
| 6.  | Installieren Sie die SIMATIC NET SOFTWARE<br>EDITION 2005 | Beachten Sie die Anweisungen<br>des Installationsprogramms |

#### 6.2 Projektierung des OPC Clients

Die folgende Anleitung zum Einbinden der S7Controls in VBA und der Projektierung des OCX Data Control dient nur dem Verständnis. Diese Projektierungen sind in der Beispielapplikation bereits enthalten.

#### Einbinden der S7Controls in VBA

| Nr. | Vorgang                                                                                                    | Hinweis                                                                                                    |
|-----|----------------------------------------------------------------------------------------------------|----------------------------------------------------------------------------------------------------|
| 7.  | Öffnen Sie die Excel-Arbeitsmappe der<br>Beispielapplikation                                                                                                    |                                                                                                    |
| 8.  | Öffnen Sie den VBA-Editor in der Arbeitsmappe.                                                                                                    | Unter Extras -> Macros -> Visual<br>Basic Editor                                                                                                    |
| 9.  | Markieren Sie das VBA Projekt. Klicken<br>Sie mit der rechten Maustaste und fügen<br>Sie unter Insert -> UserForm<br>(Einfügen -> UserForm) eine<br>UserForm ein. | Microsoft Visual Basic - Mappe2.xls - [DieseArbeitsmappe (Code)]  Elle Edit View Insert Format Debug Run Tools Add-Ir  Project - VBAProject  View Opiect View Opiect View Opiect View Opiect View Opiect View Opiect View Opiect VBAProject Properties  Insert Import File Export File Exp |

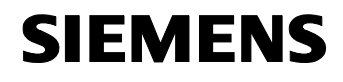

Beitrags-ID: 23829402

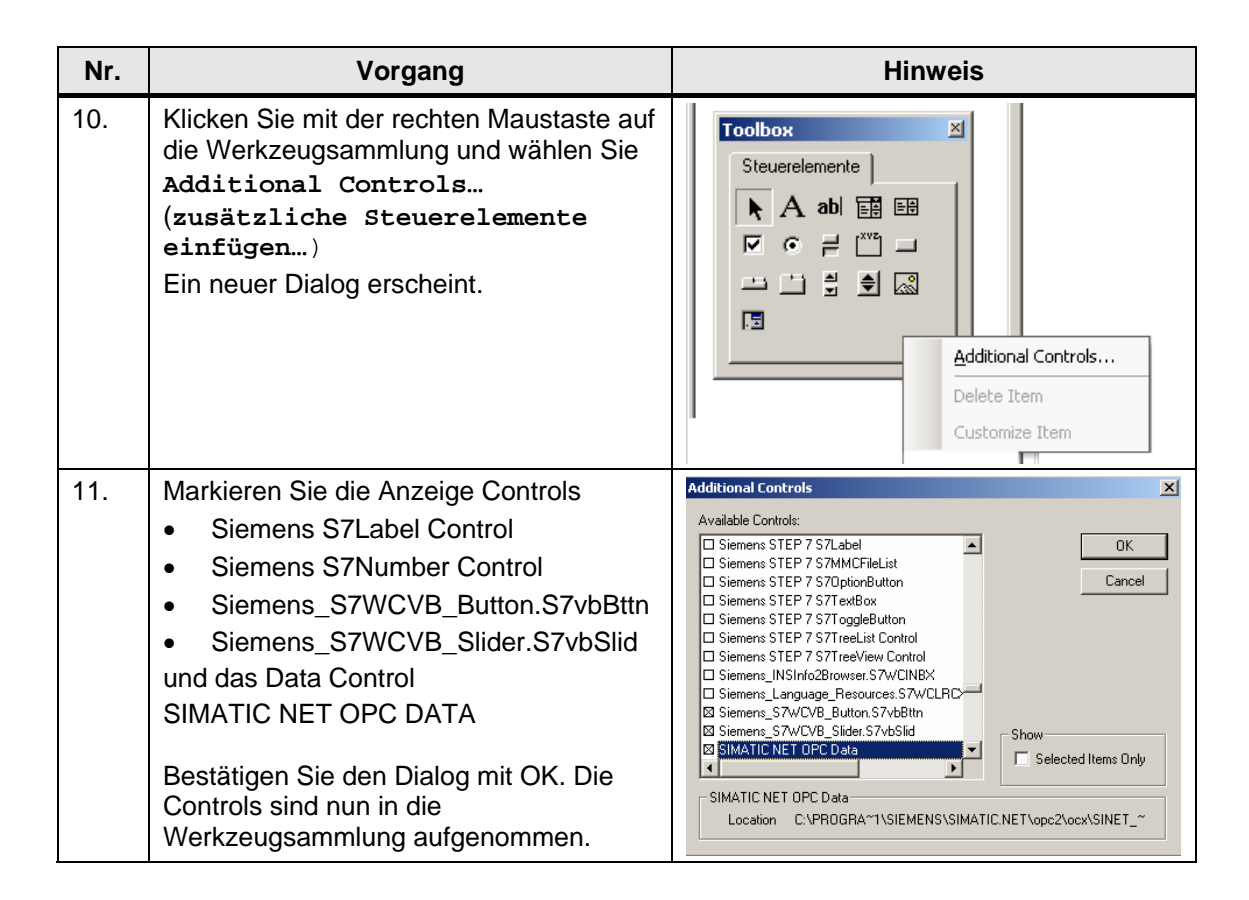

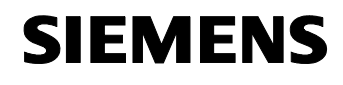

Beitrags-ID: 23829402

### Projektierung des OCX Data Control

| Nr. | Vorgang                                                                                                    | Hinweis                                                                                                    |
|-----|----------------------------------------------------------------------------------------------------|----------------------------------------------------------------------------------------------------|
| 1.  | Markieren Sie das Symbol für das OCX<br>Data Control in ihrer UserForm.<br>Öffnen Sie mit der rechten Maustaste die<br>Eigenschaften.                                      |                                                                                                    |
| 2.  | Markieren Sie das Feld Custom<br>(Benutzerdefiniert). Der Button []<br>wird sichtbar.<br>Betätigen Sie den Button.                                                         | Properties - DatCon1         DatCon1 DatCon         Alphabetic       Categorized         (About)       •         (About)       •         (Name)       DatCon1         Activated       False         AutoConnect       False         AutoConnectTimeou       100         DefaultDeadBand       5         DefaultUpdateRate       100         Height       24         Left       582         NodeName       OPC.SimaticNET         ShowErrorBoxes       True         Tag       70       294         Width       24 |
| 3.  | Die Eigenschaftsseite des OCX Data<br>Control erscheint.<br>Hier können Sie den OPC Server<br>konfigurieren, Items mit Anzeige-Controls<br>verschalten und Events anlegen. | Property Pages     X       OPC Server     Items     Events     Options       Server     OPC.SimaticNET       Node       Browse       OK     Cancel     Apply                                                                                                    |

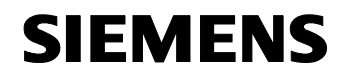

Beitrags-ID: 23829402

# 6.3 Konfiguration des Komponeten Konfigurators

| Schritt | Vorgang                                                                                                    | Hinweis                                                                                                    |
|---------|----------------------------------------------------------------------------------------------------|----------------------------------------------------------------------------------------------------|
| 1.      | Öffnen Sie den <b>Komponenten</b><br>Konfigurator                                                                                                    | Start -> Station Configurator<br>(Start -> Komponenten<br>Konfigurator)                                                                                                    |
| 2.      | Geben Sie der PC Station unter<br><b>Station Name(Stationsname)</b><br>denselben Namen wie im STEP7<br>Programm.<br>In diesem Beispiel:<br><b>SIMATIC PC-Station(1)</b>                                                                                                    | Station Configuration Editor - [OFFLINE]     X       Components     Diagnostics       Station:     SiMATIC PCStation(1)       Index:     Name       1     1       2     3       4     5       6     7       7     Station name       8     Station name       9     SiMATIC FCStation(1)       10     SiMATIC FCStation(1)       11     12       12     0K       13     0K       14     0K       15     1       16     1       17     New diagnostic entry arrived       Add     Edf       Station Name     Import Station       0K     Help                       |
| 3.      | Fügen Sie nun einen OPC-Server ein.<br>Markieren Sie dafür die erste Zeile und<br>klicken Sie auf Add(Hinzufügen)<br>Der Dialog Add Component<br>(Komponenten hinzufügen) erscheint.<br>Wählen Sie als Typ OPC Server aus<br>und bestätigen Sie diesen und den<br>folgenden Dialog mit OK. | Station Configuration Editor - [OFFLINE]       X         Components       Diagnostics       Configuration Info         Station:       Silation:       BUN_P         Index:       Name:       Type:         7       Add       Component:         7       Add       Component:         9       Index:       Type:         1       Index:       Image: Status:         9       Name:       OPC Server         9       Name:       OPC Server         9       OK       Cancel         1       OK       Delete         0K       Edfr       Delete         0K       Help |
| 4.      | Der OPC-Server ist nun im<br>Komponenten Konfigurator integriert.                                                                                                    |                                                                                                    |

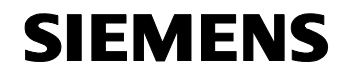

Beitrags-ID: 23829402

| Schritt | Vorgang                                                                                                    | Hinweis                                                                                                    |  |
|---------|----------------------------------------------------------------------------------------------------|----------------------------------------------------------------------------------------------------|--|
| 5.      | Fügen Sie nun einen CP5611 ein.<br>Markieren Sie dafür die zweite Zeile<br>und klicken Sie auf<br>Add(Hinzufügen)<br>Der Dialog Add Component<br>(Komponenten hinzufügen)<br>erscheint. Wählen Sie als Typ CP5611<br>aus und bestätigen Sie diesen und den<br>folgenden Dialog mit OK. | Komponente hinzufüigen     X       Typ:     CP 5611       Index:     2       Name:     CP 5611       Parametrierung:     CP5611(PROFIBUS)       OK     Abbrechen |  |
| 6.      | Schließen Sie den Komponenten Konfigurator.                                                                                                    |                                                                                                    |  |

# 6.4 Konfiguration des Engineering PG/PC

#### Einstellen der PG/PC-Schnittstelle

| Nr. | Aktion                                                                                                    | Hinweis/ Erklärung                                                                                                    |  |
|-----|----------------------------------------------------------------------------------------------------|----------------------------------------------------------------------------------------------------|--|
| 1.  | Gehen Sie über Start -> SIMATIC -><br>SIMATIC NET in die Configuration<br>Console (PC Station einstellen).<br>Gehen Sie im Untermenü Modules auf die<br>installierte MPI Karte ihres PGs/PCs (hier<br>CP5611).<br>Unter General wählen sie als Modusart<br>Configuration Mode (Projektierter<br>Betrieb). |                                                                                                    |  |
| 2.  | Rufen Sie über START -> Settings -><br>Control Panel (Start -><br>Einstellungen -><br>Systemsteuerung) das Programm Set<br>PG/PC Interface (PG/PC-Schnittstelle<br>einstellen) auf. Stellen Sie dort den<br>S7ONLINE Zugangspunkt auf die<br>PC_internal -Schnittstelle ein.                              | Set PG/PE Interface         Access Path         Access Point of the Application:         \$70NLINE         (Standard for STEP 7)         Interface Parameter Assignment Used:         PC internal (local)         PC internal (local)         PC i |  |

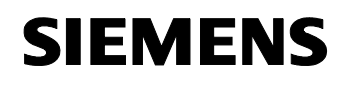

Beitrags-ID: 23829402

#### 6.5 Inbetriebnahme der SIMATIC PC-Station

Entpacken Sie die Datei 23829402\_OPC\_DATCON\_EXCEL\_CODE\_v10.zip in ein Verzeichnis ihrer Wahl.

In diesem File befindet sich

- das STEP7 Projekt opc\_data.zip
- die Excel Datei IceProduktion.xls

| Tabelle 6-6 |                                                                                                    |                                                                                                    |
|-------------|----------------------------------------------------------------------------------------------------|----------------------------------------------------------------------------------------------------|
| Schritt     | Vorgang                                                                                                    | Hinweis                                                                                                    |
| 1.          | Starten Sie den SIMATIC MANAGER                                                                                                    |                                                                                                    |
| 2.          | Dearchivieren Sie das Projekt<br>opc_data.zip                                                                                                    | Unter File -> Retrieve (Datei -> Dearchivieren)                                                                                                    |
| 3.          | Wechseln Sie in die Konfiguration der<br>SIMATIC PC-Station                                                                                                    | OPC_DataControl_Excel     OPC_DataControl_Excel     SIMATIC 300     OPC Server     OPC Server     OPC Serv |
| 4.          | Markieren Sie den OPC-Server und<br>öffnen Sie durch Doppelklick die<br>Eigenschaften.                                                                                                    | Index         Baugruppe         Bestellnu         Fi         M           1         OPC Server         V6.3         V6.3           2         Finction Control of Control of Con                                                                                                    |
| 5.          | Wechseln Sie in die Lasche <b>S7</b> und<br>aktivieren Sie <b>All</b> bei den User<br>Symbols. Bestätigen Sie den Dialog<br>mit OK.<br>Damit wird die ganze Symbolik in die<br>Systemdaten des OPC-Servers<br>übernommen. | Properties - OPC Server       X         SNMP       PROFINET       PROFINET ID         General       DP       DP master class 2       FDL       FMS       S7       ISD/TCP         Cycle time:       ID       ms       Access Protection       Image: Class 2       FDL       FMS       S7       ISD/TCP         Cycle time:       ID       ms       Access Protection       Image: Class 2       Image: Class 2       Image: C                                                                                                    |
| 6.          | Übersetzen Sie Ihre Konfiguration und laden Sie sie auf Ihren PC/PG.                                                                                                    |                                                                                                    |

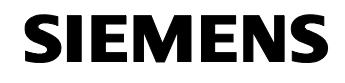

Beitrags-ID: 23829402

| Schritt | Vorgang                                                                                                    | Hinweis                                                                                                    |
|---------|----------------------------------------------------------------------------------------------------|----------------------------------------------------------------------------------------------------|
| 7.      | Markieren Sie im Dialog <b>Select Target</b><br><b>Module (Zielbaugruppe auswählen</b> )<br>den OPC Server, den CP und den<br>Stationsmanager und bestätigen Sie<br>mit OK. | Select Target Module     X       Target modules:     Index       Module     Index       OPC Server     1       CP 5611     2       Stationmanager     125 |
| 8.      | Die Konfiguration wird nun auf ihrem PC/PG gespeichert.                                                                                                    |                                                                                                    |

#### 6.6 Inbetriebnahme der SIMATIC S7-Station

Dieses Kapitel beschreibt die Inbetriebnahme der SIMATIC S7-Station.

Hinweis Das mit diesem Beispiel ausgelieferte STEP 7 Projekt enthält die vollständig konfigurierte SIMATIC S7-Station mit Steuerungsprogramm. Dieses Projekt kann nur dann ohne Anpassung verwendet werden, wenn die Hardware identisch mit der Projektierung ist.

#### Tabelle 6-7

V1.0

| Nr. | Aktion                                                                                          | Anmerkung                                                |             |
|-----|-------------------------------------------------------------------------------------------------|----------------------------------------------------------|-------------|
| 1.  | Markieren Sie die Station<br><b>SIMATIC 300</b> und laden Sie die<br>Station auf die Steuerung. | <ul> <li>□····································</li></ul> | Object name |

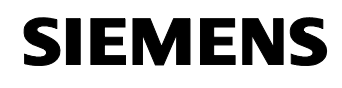

Beitrags-ID: 23829402

# 7 Konfiguration und Projektierung

#### Hier erfahren Sie...

welche Konfigurationsschritte notwendig sind, wenn die Hardware von der im Beispiel verwendeten Hardware abweicht.

#### 7.1 Projektierung einer neuen CPU in der SIMATIC S7-Station

Die Konfiguration und Projektierung der SIMATIC S7-Station wird mittels STEP 7 vorgenommen und schrittweise am Beispiel einer CPU315-2PN beschrieben.

#### Einbinden einer anderen CPU

Tabelle 7-1

| Schritt | Vorgang                                                                                                    | Hinweis                                                                                                    |
|---------|----------------------------------------------------------------------------------------------------|----------------------------------------------------------------------------------------------------|
| 1.      | Starten Sie den SIMATIC MANAGER                                                                                                    |                                                                                                    |
| 2.      | Dearchivieren Sie das Projekt<br>opc_data.zip                                                                                                    | UnterFile -> Retrieve (Datei -> Dearchivieren)                                                                                                    |
| 3.      | Öffnen Sie die Hardwarekonfiguration<br>durch Doppelklicken auf Hardware im<br>Ordner SIMATIC 300                                                                     | OPC_DataControl_Excel     Image: SIMATIC 300     Image: SIMATIC PC-Station(1)                                                                                                    |
| 4.      | Markieren Sie in der<br>Hardwarekonfiguration die CPU313C<br>und löschen Sie aus dem Projekt.<br>Bestätigen Sie den Löschvorgang im<br>folgenden Dialog mit Yes (Ja). | ■ (0) UR     1 PS 307 5A     2 CPU 313C     2 Di24/D016     2.3 A/5/A02     2.4 Count                                                                                                   |
| 5.      | Löschen Sie das zugehörige S7-<br>Programm <b>nicht</b> !<br>Verlassen Sie den Dialog mit <b>No</b><br>(Nein)!                                                        | Delete (13:192)         Do you also want to delete moduleCPU 313C which belongs to program OPC_DEAtControl_Excel\SIMATIC 300\CPU 313C\S7 Program(2)?         Yes         Yes         No |
| 6.      | Wählen Sie ihre neue CPU im<br>Hardwarekatalog und ziehen Sie sie<br>mit Drag&Drop auf Steckplatz 2.                                                                  |                                                                                                    |

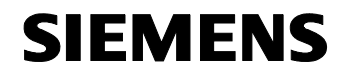

Beitrags-ID: 23829402

| Schritt | Vorgang                                                                                                    | Hinweis                                                                                                    |
|---------|----------------------------------------------------------------------------------------------------|----------------------------------------------------------------------------------------------------|
| 7.      | Aktivieren Sie die MPI Schnittstelle<br>ihrer CPU.                                                                                                    |                                                                                                    |
| 8.      | Öffnen Sie die Eigenschaften der CPU<br>und wechseln Sie in das Register<br>Cycle/Clock Memory<br>(Zyklus/Taktmerker).<br>Aktivieren Sie den Taktmerker 0.<br>Schließen Sie den Dialog mit OK. | Properties - CPU 315-2 PN/DP - (RD/52)     X       Time-of-Day Interrupts     Dyclic Interrupts     Diagnostics/Clock     Protection     Communication       General     Statup     Cycle//Clock Memory     Retentive Memory     Interrupts       Cycle     If Update OB1 process image cyclically     Scan cycle monitoring time [ms]     0       Scan cycle monitoring time [ms]     0     Scan cycle load from communication [%]     20       Size of the process image     Image: Scan cycle load from communication [%]     20       Size of the process image     Image: Scan cycle load from communication [%]     20       Clock Memory     Image: Scan cycle load from communication [%]     Image: Scan cycle load from communication [%]       DB85 - call up at I/O access error:     No DB85 call up     Image: Scan cycle load from communication [%]       Image: Scan cycle load from communication [%]     Image: Scan cycle load from communication [%]     Image: Scan cycle load from communication [%]       Glock Memory     Image: Scan cycle load from communication [%]     Image: Scan cycle load from communication [%]       Image: Scan cycle load from communication [%]     Image: Scan cycle load from communication [%]       Image: Scan cycle load from communication [%]     Image: Scan cycle load from communication [%]       Image: Scan cycle load from communication [%]     Image: Scan cycle load from communication [%]       Image: Scan cycle load from comm |
| 9.      | Speichern und übersetzen Sie die<br>Hardwarekonfiguration.<br>Schließen Sie die<br>Hardwarekonfiguration.                                                                                      | on Edit Insert PLC View Op<br>: 음~ 때 때 문화 문화 대학 (문화 문화)<br>Save and Compile                                                                                                    |

### Verbindungsprojektierung

Tabelle 7-2

| Nr. | Vorgang                                                                                                    | Hinweis                                                                                                    |  |
|-----|----------------------------------------------------------------------------------------------------|----------------------------------------------------------------------------------------------------|--|
| 1.  | Öffnen Sie die<br>Verbindungskonfiguration<br>durch Doppelklicken von<br>Verbindungen im Ordner<br>ihrer CPU.                                                                            | OPC_DataControl_Excel     SIMATIC 300     OPC_DU 315-2 PN/DP     SIMATIC PC-Station(1)                                                                                                    |  |
| 2.  | Es öffnet sich NetPro.<br>Selektieren Sie dort den <b>OPC-</b><br>Server.                                                                                                    | PROFIBUS(1)<br>PROFIBUS<br>SIMATIC 300<br>SIMATIC PC-Station(1)<br>SIMATIC PC-Station(1)<br>SIMATIC PC-Station(1)<br>SIMATIC PC-Station(1)<br>SIMATIC 2<br>Server 5611<br>2 3                                                                                    |  |
| 3.  | Markieren Sie die <b>OPC-</b><br><b>Verbindung</b> .<br>Klicken Sie mit der rechten<br>Maustaste auf die Verbindung<br>und wechseln Sie zu<br>Connection Partner<br>(Verbindungspartner) | Local ID Partner ID Partner  PC  Insert New Connection Crit 1315-2 PMmP  Insert New Connection Ctrl+N  Delete Del  Download selected connections  Show/Hide Columns Optimize Column Width Display Columns  Connection Partner Alk+R Object Properties Alk+Return |  |

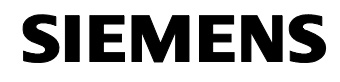

Beitrags-ID: 23829402

| Nr. | Vorgang                                                                                                    | Hinweis                                                                                                    |
|-----|----------------------------------------------------------------------------------------------------|----------------------------------------------------------------------------------------------------|
| 3.  | Markieren Sie ihre CPU und<br>quittieren Sie den Dialog mit<br>ox.<br>Die OPC-Verbindung enthält<br>als Verbindungspartner ihre<br>neu eingefügte CPU. | Connection Partner  Connection Partner  Connec |
|     |                                                                                                    | Project:       OPC_DataControl_Excel         Station:       SIMATIC 300         Module:       CPU 315-2 PN/DP         Connection       Type:         Type:       S7 connection         Local ID:       OPC                                                                                                    |
| 4.  | Speichern und übersetzen Sie<br>die NetPro Konfiguration.<br>Schließen Sie NetPro.                                                                     |                                                                                                    |

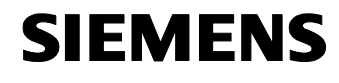

Beitrags-ID: 23829402

#### Einbinden der Bausteine in die neue CPU

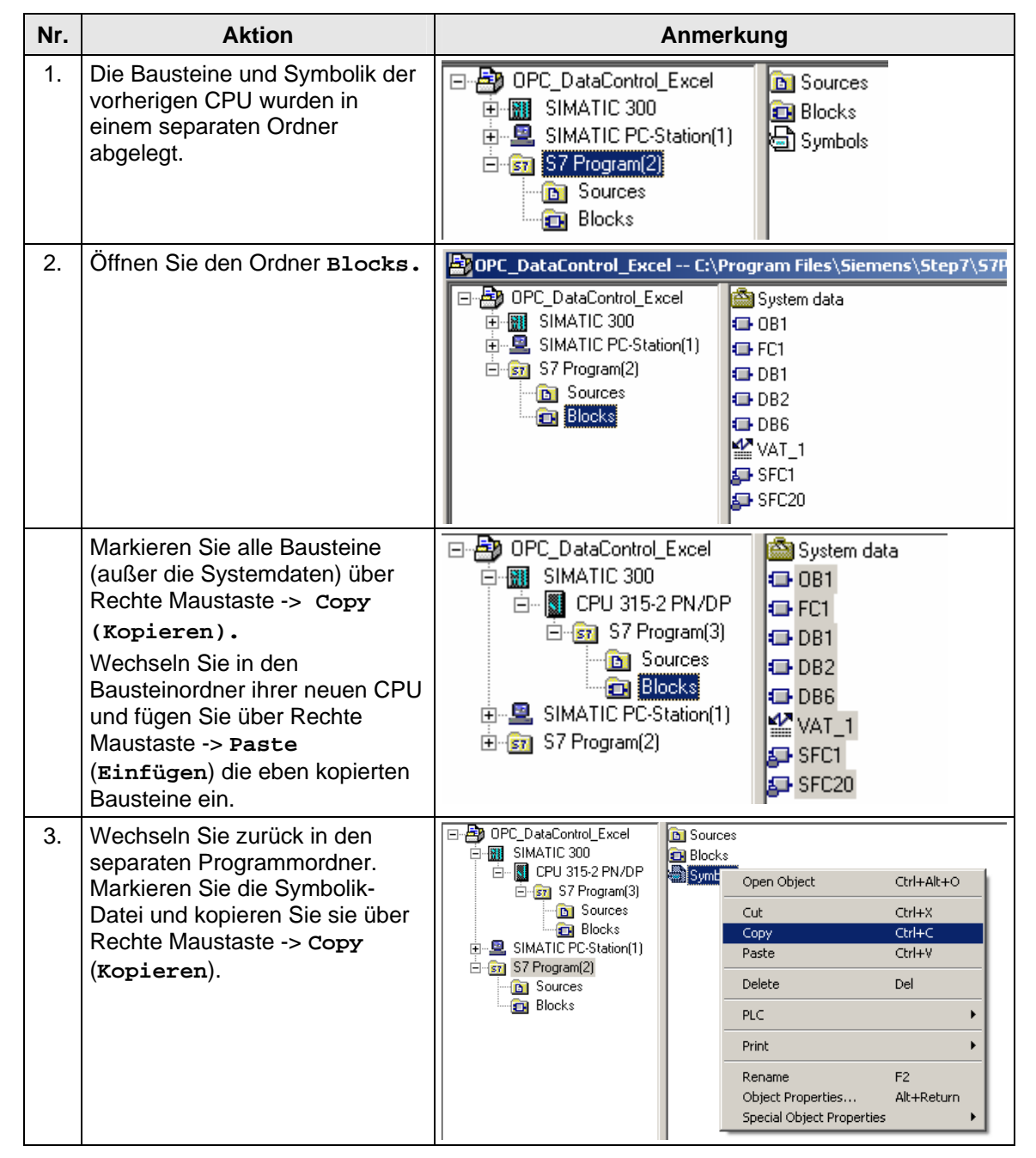

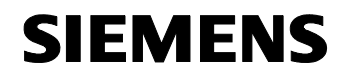

Beitrags-ID: 23829402

| 4. | Fügen Sie die Symbolik-Datei in<br>den Programmordner ihre neuen<br>CPU über Rechte Maustaste -><br>Paste (Einfügen) ein. | OPC_DataControl_Excel     SIMATIC 300     OPC_DISCRPTION     SIMATIC 300     OPC_STPOGRAM(3)     OPC_STPOGRAM(3)     OPC_ | Sources<br>Blocks<br>Cut Ctrl+Alt+O<br>Cut Ctrl+X<br>Copy Ctrl+C<br>Paste Ctrl+V<br>Delete Del<br>Insert New Object PLC<br>Rename F2<br>Object Properties Alt+Return<br>Special Object Properties |
|----|----------------------------------------------------------------------------------------------------|----------------------------------------------------------------------------------------------------|----------------------------------------------------------------------------------------------------|
| 5. | Löschen Sie den separaten<br>Programmordner der vorherigen<br>CPU.                                                        |                                                                                                    |                                                                                                    |
| 6. | Markieren Sie die Station<br><b>SIMATIC 300</b> und laden Sie die<br>Station auf die Steuerung.                           | OPC_DataControl_E     OPC_DataControl_E     OPC_DataControl_E     OPC_DataControl_E     OPC_DataControl_E     OPC_DataControl_E     OPC_DataControl_E     OPC_DataControl_E     OPC_DataControl_E                                                                                                    | Excel IIII Hardware<br>IIII CPU 315-2 PN/DP<br>PN/DP<br>ation(1)                                                                                                    |
| 7. | Markieren Sie die <b>SIMATIC PC-</b><br><b>Station</b> und laden diese auf ihren PC.                                      |                                                                                                    |                                                                                                    |

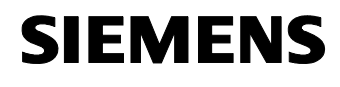

Beitrags-ID: 23829402

### 7.2 Änderung der ItemIDs im VBA-Projekt

Die symbolische Adressierung der ItemID enthält als Adressbereich den CPU-Namen. Wird dieser CPU-Name geändert, müssen auch die ItemIDs entsprechend angepasst werden. Die Änderung erfolgt im VBA-Editor.

| Та | bel | le | 7-         | .3 |
|----|-----|----|------------|----|
| ١d | bei | ie | <i>'</i> - | 0  |

| Schritt | Vorgang                                                                                                    | Hinweis                                          |
|---------|----------------------------------------------------------------------------------------------------|--------------------------------------------------|
| 1.      | Öffnen Sie die Excel-Arbeitsmappe der<br>Beispielapplikation                                                                          |                                                  |
| 2.      | Öffnen Sie den VBA-Editor in der<br>Arbeitsmappe.                                                                                     | Unter Extras -> Macros -> Visual<br>Basic Editor |
| 3.      | Markieren Sie das Symbol für das OCX<br>Data Control in ihrer UserForm.<br>Öffnen Sie mit der rechten Maustaste<br>die Eigenschaften. |                                                  |
| 4.      | Markieren Sie das Feld Custom                                                                                                    | Properties - DatCon1                             |
|         | (Benutzerdefiniert). Der Button                                                                                                    | DatCon1 DatCon                                   |
|         | Betätigen Sie den Button.                                                                                                    | Alphabetic Categorized                           |
|         | 5                                                                                                    | (About)                                          |
|         |                                                                                                    | (Custom)                                         |
|         |                                                                                                    | (Name) DatCon1                                   |
|         |                                                                                                    | Activated False                                  |
|         |                                                                                                    | AutoConnect False                                |
|         |                                                                                                    | AutoConnectTimeou 100                            |
|         |                                                                                                    | DefaultDeadBand 5                                |
|         |                                                                                                    | DefaultUpdateRate 100                            |
|         |                                                                                                    | Height 24                                        |
|         |                                                                                                    | Left 582                                         |
|         |                                                                                                    | NodeName                                         |
|         |                                                                                                    | ServerName OPC.SimaticNET                        |
|         |                                                                                                    | ShowErrorBoxes True                              |
|         |                                                                                                    | Tag                                              |
|         |                                                                                                    | 10p 294                                          |
|         |                                                                                                    |                                                  |
| 5.      | Die Eigenschaftsseite des OCX Data                                                                                                    | Property Pages                                   |
|         | Control erscheint.                                                                                                    | OPC Server Items Events Options                  |
|         | Wechseln Sie in das Register Items                                                                                                    | Server OPC.SimaticNET                            |
|         |                                                                                                    |                                                  |
|         |                                                                                                    | Node                                             |
|         |                                                                                                    | Browse                                           |
|         |                                                                                                    |                                                  |
|         |                                                                                                    |                                                  |
|         |                                                                                                    |                                                  |
|         |                                                                                                    | OK Cancel Apply                                  |

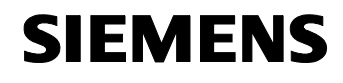

Beitrags-ID: 23829402

| Schritt | Vorgang                                                                                                    | Hinweis                                                                                                    |
|---------|----------------------------------------------------------------------------------------------------|----------------------------------------------------------------------------------------------------|
| 6.      | Unter <b>Items</b> werden die ItemIDs für die<br>Anzeige Controls festgelegt. Markieren<br>Sie ein <b>Value</b> (1) und drücken Sie den<br>Button <b>Assign</b><br><b>new(Zuweisen)</b> (2)<br>Ein neuer Dialog erscheint.                                                                                                 | Figenschaftenseiten     X       OPC Server     Items     Events     Options       Control     Assigned item       Process_Infos     SIMATIC 300.CPU 313C.DB_ACT_       STNumber     Quality       STNumber     Quality       STSliderT emp     Timestamp       StblActSort     Xsign new                                                                                                    |
| 7.      | Markieren Sie ein Value (1) eines<br>Anzeige-Controls und navigieren im<br>Adressraum zu der Symbolik der<br>passenden Prozessvariablen (2)<br>Markieren Sie die passende Variable<br>(3) und setzen die symbolische ItemID<br>mit Set (Setzen) (4)<br>Ändern Sie auf diese Weise die<br>Symbolische ItemIDs aller Values. | Assign Rems       Controls       Standbird Deviced       S7cmdBird Deviced       S7cmdBird Deviced       S7condBird Deviced </td |
| 8.      | Wenn alle Anzeige-Controls an die<br>neue symbolische Adressierung<br>gebunden sind, schließen Sie den<br>Dialog mit OK.                                                                                                    |                                                                                                    |
| 9.      | Wechseln Sie in das Register Events.<br>Markieren Sie ein Event (1). Über den<br>Button Add(Hinzufügen) (2)<br>gelangen Sie in ein neues<br>Dialogfenster.                                                                                                    | Eigenschaftenseiten                                                                                                    |

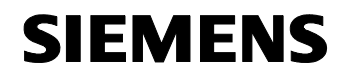

Beitrags-ID: 23829402

| Schritt | Vorgang                                                                                                    | Hinweis                                                                                                    |
|---------|----------------------------------------------------------------------------------------------------|----------------------------------------------------------------------------------------------------|
| 10.     | Markieren Sie einen Eventnamen (1)<br>und navigieren im Adressraum zu der<br>Symbolik der passenden<br>Prozessvariablen (2) Markieren Sie die<br>Variable (3) und ändern Sie die<br>symbolische ItemID mit Change<br>(Ändern) (4)<br>Ändern Sie auf diese Weise die<br>Symbolische ItemIDs aller Ereignisse. | Addressnam     Item     Canonical D     Access Rights     ItemID       Addressnam     Item Canonical D     Access Rights     ItemID       Image of the gradium of the gradium of |
| 11.     | Wenn alle Events an die neue<br>symbolische Adressierung gebunden<br>sind, schließen Sie den Dialog mit OK.                                                                                                    |                                                                                                    |
| 12.     | Schließen Sie das Eigenschaftsfenster des OCX Data Control.                                                                                                    | Alle symbolischen ItemIDs wurden der neuen CPU angepasst.                                                                                                    |
| 13.     | Speichern Sie das VBA Projekt.                                                                                                    |                                                                                                    |

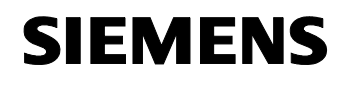

Beitrags-ID: 23829402

# 8 Bedienung der Applikation

#### Hier erfahren Sie...

wie Sie alle Funktionen dieser Applikation bedienen können.

#### Bedienung der Eisproduktion

| Tabelle 0-1 | Tabel | le | 8-1 |
|-------------|-------|----|-----|
|-------------|-------|----|-----|

| Nr. | Aktion                                                                                                    | Anmerkung                                                                                                    |
|-----|----------------------------------------------------------------------------------------------------|----------------------------------------------------------------------------------------------------|
| 1.  | Öffnen Sie die Excel Datei<br>IceProduktion.xIs. Der Dialog Ice<br>Produktion erscheint.                                                    | DPC Information     Correct     Process Central       Process Central     Interformation     Actual Recipe saved in PLC       Process Central     Interformation     Set       Process Central     Interformation     Interformation       Process Central     Interformation     Interformation       Process Central     Interformation     Interformation       Process Manifering     Interformation     Freesting       Filling     Interformation     Freesting       Process State     Interformation                                                                                                    |
| 1.  | Mit dem Button <b>Connect</b> verbinden Sie<br>sich mit dem OPC-Server.<br>Mit dem Button <b>Disconnect</b> bauen Sie<br>die Verbindung ab. | Ice-Production "Polar Bear"         OPC Information         OPC Information         Process Central         Induct glat         Index glat         Endow production         Process Central         Index glat         Index glat |
| 2.  | Wählen Sie aus dem Auswahlfeld eine<br>Sorte aus, die produziert werden soll.                                                               | Ice-Production "Polar Bear"         OPC Information         OPC Information         Image: State information         Process State                                                                                                    |
| 3.  | Geben Sie eine Stückzahl ein und<br>verändert sie die maximale<br>Produktionstemperatur durch<br>Verschieben des Sliders.                   | Ice-Production "Polar Bear"       OPC Information       OPC Information       OPC Information       Image: Characterial State       Process Central       Image: Characterial State       Image: Characterial State       Filling       Image: Characterial State       Process State                                                                                                    |

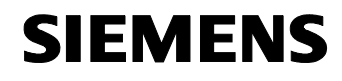

Aufbau, Projektierung und Bedienung der Applikation Bedienung der Applikation

OPC mit Excel VBA

Beitrags-ID: 23829402

| Nr. | Aktion                                                                                                    | Anmerkung                                                                                                    |
|-----|----------------------------------------------------------------------------------------------------|----------------------------------------------------------------------------------------------------|
| 4.  | In dem Tabellenblatt <b>Recipe</b> können Sie<br>die Sollwerte der einzelnen Produktionen<br>ändern. Schreiben Sie dafür neue Werte<br>in die Zellen.                                                    | Indication of the quantity<br>required for each recipe and ingredient in procent                                                                                                    |
|     |                                                                                                    | Vanille<br>Integredient1: 9<br>Integredient2: 10<br>Integredient3: 5                                                                                                    |
|     |                                                                                                    | Chocolate<br>Integredient1: 2<br>Integredient2: 4<br>Integredient3: 5                                                                                                    |
|     |                                                                                                    | Strawberry     30       Integredient1:     30       Integredient2:     30       Integredient3:     30                                                                                                    |
| 5.  | Übernehmen Sie ihre persönlichen<br>Produktionsinformationen durch den<br>Button <b>Download Recipe</b> in die CPU.<br>Die Werte werden sofort als aktuelles<br>Rezept angezeigt.                        | December 100 Control "Polar Bear"         OPC Information         Process Centrel         Nature of process Centrel         Nature of process Centrel         Nature of process Centrel         Nature of process Centrel         Nature of process Centrel         Nature of process Centrel         Nature of process Mentocring         Freeses Mentocring         Freeses State         Expension of the state         Process State         Expension of the state                                                                                                    |
| 6.  | Starten Sie die Produktion mit dem<br>Button <b>Start</b> , der sich auf dem Dialog in<br>Tabellenblatt <b>Process</b> befindet.<br>Unter <b>Process Monitoring</b> können Sie<br>den Prozess verfolgen. | Cre Production "Polar Bear"         OPC Information         OPC Information         Oreginal         Oreginal         Oregined and (dt) (and the oreginal and the ore |
| 7.  | Wechseln Sie zum Tabellenblatt Archive.<br>Hier sehen Sie den aktuellen<br>Lagerbestand als Säulendiagramm und<br>den Temperaturverlauf der Produktion.                                                  | Actual block                                                                                                    |

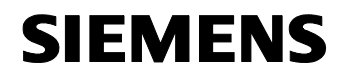

Beitrags-ID: 23829402

| Nr. | Aktion                                                                  | Ai                  | nmerkung      |               |
|-----|-------------------------------------------------------------------------|---------------------|---------------|---------------|
| 8.  | Im Produktionsarchiv können Sie sich<br>durch Betätigen des Buttons das | Production1         |               |               |
|     | Produktionsrezept herunterladen                                         | Desciption          | Value         | S7-Data Type  |
|     | •                                                                       | Sign of Production  | *             | char          |
|     |                                                                         | Count:              | 11            | int           |
|     |                                                                         | Integredient1       | 7             | word          |
|     |                                                                         | Integredient2       | 5             | word          |
|     |                                                                         | Integredient3       | 4             | word          |
|     |                                                                         | Max. Temperature    | 55            | int           |
|     |                                                                         | Average Temperature | 32,50         | real          |
|     |                                                                         | Date of Production: | 17.8.06 14:34 | date_and_time |
|     |                                                                         | Production:         | CHOCOLATE     | string        |

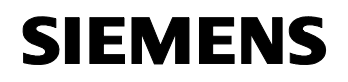

Beitrags-ID: 23829402

# Anhang und Literaturhinweise

# 9 Literaturhinweise

#### 9.1 Literaturangaben

Diese Liste ist keinesfalls vollständig und spiegelt nur eine Auswahl an geeigneter Literatur wieder.

Abbildung 9-1

| Nr. | Themengebiet | Titel                                   |
|-----|--------------|-----------------------------------------|
| /1/ | STEP7        | Automatisieren mit STEP7 in AWL und SCL |
|     |              | Hans Berger                             |
|     |              | Publicis MCD Verlag                     |
|     |              | ISBN 3-89578-113-4                      |

#### 9.2 Internet-Link-Angaben

Diese Liste ist keinesfalls vollständig und spiegelt nur eine Auswahl an geeigneter Literatur wieder.

| Nr. | Themengebiet                                                                                                    | Titel                                                                             |
|-----|----------------------------------------------------------------------------------------------------|-----------------------------------------------------------------------------------|
| 1   | Referenz auf den Beitrag                                                                                                    | http://support.automation.siemens.com<br>/WW/view/de/23829402                     |
| 2   | Siemens A&D Customer Support                                                                                                    | http://www.ad.siemens.de/support                                                  |
| 3   | OPC Custom Interface, Interfacebeschreibung<br>Auf der Dokumentations- CD-Rom von SIMATICNET<br>Oder auf der OPC Foundation Webseite zum<br>download <u>www.opcfoundation.org</u>                                                                                                 | OPC Data Access 3.0 Spezifikation                                                 |
| 4   | <ul> <li>Beschreibung bzw. Informationen zu:</li> <li>Allgemeine Informationen zu OPC</li> <li>OPC-Server nutzen</li> <li>Wird von SIMATIC NET installiert, siehe: Start → SIMATIC → Dokumentation → Deutsch</li> <li>Im Produktsupport unter der Beitrags ID: 2044387</li> </ul> | SIMATIC NET – Industrielle<br>Kommunikation mit PG/PC                             |
| 5   | Handbuch zum Einstellen der PC-Station<br>Wird von SIMATIC NET installiert, siehe: Start $\rightarrow$<br>SIMATIC $\rightarrow$ Dokumentation $\rightarrow$ Deutsch<br>Im Produktsupport unter der Beitrags ID. <u>13542666</u>                                                   | SIMATIC NET -PC-Stationen in<br>Betrieb nehmen - Anleitung und<br>Schnelleinstieg |
| 6   | Modifizierte Installationsanleitungen für CP 5411, CP<br>5511 und CP 5611<br>Im Produktsupport unter der Beitrags ID: <u>284796</u>                                                                                                    | Modifizierte Installationsanleitungen<br>für CP 5411, CP 5511 und CP 5611         |
| 7   | Handbuch / Betriebsanleitung CP5611<br>Im Produktsupport unter der Beitrags ID: <u>13654902</u><br>zu finden.                                                                                                    | SIMATIC NET CP 5611<br>Installationsanleitung/Produktinforma-<br>tion             |

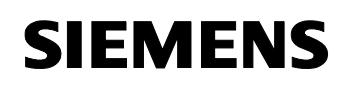

Beitrags-ID: 23829402

# 9.3 Verweise auf weitere OPC-Applikationen

| Nr. | Themengebiet                                                                                                    | Beschreibung                                                                                                    |
|-----|----------------------------------------------------------------------------------------------------|----------------------------------------------------------------------------------------------------|
| 1   | Applikation: OPC-Kommunikation über das<br>SEND/RECEIVE-Protokoll mit einem Visual Basic<br>.NET OPC-Client<br>Im Produktsupport unter der Beitrags ID: <u>21523291</u><br>zu finden.                                   | OPC-Kommunikation über das<br>SEND/RECEIVE-Protokoll mit einem<br>Visual Basic .NET OPC-Client                                       |
| 2   | Applikation: Datenaustausch zwischen<br>verschiedenen Bussystemen mit OPC Data<br>eXchange (OPC DX)<br>Im Produktsupport unter der Beitrags ID: <u>21523569</u><br>zu finden.                                           | Datenaustausch zwischen<br>verschiedenen Bussystemen mit OPC<br>Data eXchange (OPC DX)                                               |
| 3   | Applikation: PC-basierte Automatisierung: Anbindung<br>von Datenbanken über offene Schnittstellen mittels<br>OPC-XML, programmiert in C# .net<br>Im Produktsupport unter der Beitrags ID: <u>21576581</u><br>zu finden. | PC-basierte Automatisierung:<br>Anbindung von Datenbanken über<br>offene Schnittstellen mittels OPC-<br>XML, programmiert in C# .net |
| 4   | Applikation: Nutzung der XML-DA Schnittstelle des<br>SIMATIC NET OPC Servers mit Visual Basic .NET<br>Im Produktsupport unter der Beitrags ID: <u>21402169</u><br>zu finden.                                            | Nutzung der XML-DA Schnittstelle des<br>SIMATIC NET OPC Servers mit<br>Visual Basic .NET                                             |
| 5   | Applikation: Externe Bausteinverwaltung mit den S7-<br>Bausteindiensten des SIMATIC NET OPC Servers<br>Im Produktsupport unter der Beitrags ID: <u>21495347</u><br>zu finden.                                           | Externe Bausteinverwaltung mit den<br>S7-Bausteindiensten des SIMATIC<br>NET OPC Servers                                             |
| 6   | Applikation: Massendatenerfassung mit einem OPC-<br>Client in C# auf Basis von .NET<br>Im Produktsupport unter der Beitrags ID: <u>21447513</u><br>zu finden.                                                           | Massendatenerfassung mit einem<br>OPC-Client in C# auf Basis von .NET                                                                |
| 7   | Applikation: Individuelle Visualisierung mit OPC auf<br>Basis von Microsoft® .NET und der<br>Programmiersprache C#<br>Im Produktsupport unter der Beitrags ID: <u>21043779</u><br>zu finden.                            | Individuelle Visualisierung mit OPC<br>auf Basis von Microsoft® .NET und<br>der Programmiersprache C#                                |
| 8   | Applikation: Steuern mit dem PC - Der SIMATIC NET<br>OPC Inproc Server als DP Master<br>Im Produktsupport unter der Beitrags ID: <u>21045282</u><br>zu finden.                                                          | Steuern mit dem PC - Der SIMATIC<br>NET OPC Inproc Server als DP<br>Master                                                           |
| 9   | Applikation: Dezentralisieren mit dem PC - Der<br>SIMATIC NET OPC Server als DP Slave<br>Im Produktsupport unter der Beitrags ID: <u>21040390</u><br>zu finden.                                                         | Dezentralisieren mit dem PC - Der<br>SIMATIC NET OPC Server als DP<br>Slave                                                          |